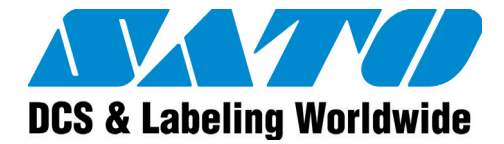

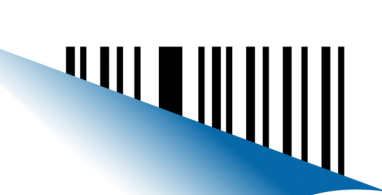

# **Operator Manual**

# For printer models:

**CT4i Series** 

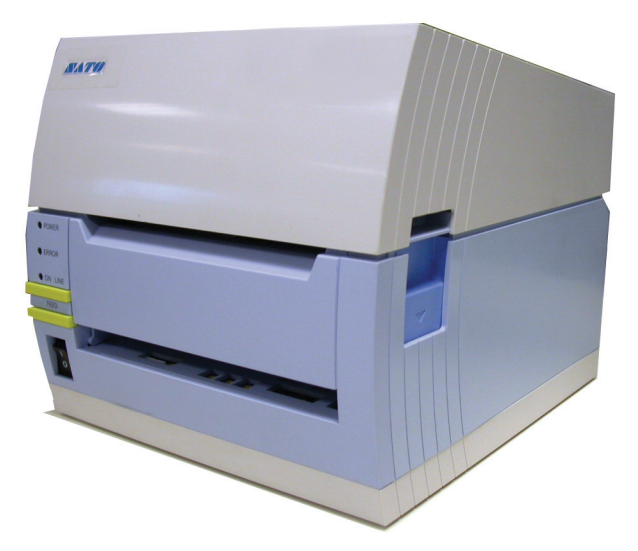

PN: 9001239(A)

Download from WWW.Somanuals.com Al Manuals Search And Download

### SATO America, Inc. 10350A Nations Ford Road

0350A Nations Ford Road

Charlotte, NC 28273

Main Phone: (704) 644.1650 Technical Support: (704) 644.1660 Technical Support Fax: (704) 644.1661 E-Mail: satosales@satoamerica.com techsupport@satoamerica.com www.satoamerica.com Copyright 2011 SATO America, Inc. All rights reserved

### Caution

(1) Reproduction in any manner of all or part of this document is prohibited.

(2) The contents of this document may be changed without prior notice.

(3) Great care has been taken in the preparation of this document. However, if, for any reason, problems, mistakes, or omissions are found, please contact your SATO reseller or technical support center.

### **FCC statement**

The printer complies with the requirements in Part 15 of FCC Rules for a Class B Computing Device. Operating the printer in a residential area may cause unacceptable interference to radio and TV reception. If the interference is unacceptable, you can reposition the equipment, which may improve reception.

# **Table of Contents**

| INTRODUCTION1 - 1                                                                                                    |
|----------------------------------------------------------------------------------------------------|
| About This Manual1 - 2                                                                                                    |
| General Description                                                                                                    |
| TECHNICAL DATA2 - 1                                                                                                    |
| Interface Selection2 - 6RS232C High-Speed Serial Interface (25-Pin)2 - 6IEEE1284 Parallel Interface2 - 8Universal Serial Bus (USB)2 - 9Local Area Network (LAN) Ethernet2 - 9802.11G Wireless2 - 10All Interfaces2 - 13ACK/NAK Protocol2 - 13Status5 Return2 - 13                                                                                                    |
| INSTALLATION                                                                                                    |
| Overview                                                                                                    |
| Unpacking & Parts Identification 3 - 5                                                                                                    |
| Printer Installation       3 - 6         Site Location       3 - 6         Media Selection       3 - 6         Media Loading: Rolled Paper       3 - 6         Ribbon Loading       3 - 7                                                                                                    |
| Loading Fanfold Paper                                                                                                    |
| Label Sensing                                                                                                    |
| Operational Mode Selection.3 - 10Continuous Mode3 - 10Tear-off Mode3 - 10Cutter Mode3 - 10Dispense Mode3 - 10Linerless Mode3 - 10                                                                                                    |
| PRINTER CONFIGURATION4 - 1                                                                                                    |
| Configuration Modes       4 - 2         4.1 Operating Panel       4 - 2         4.2 The Rear Panel       4 - 3         4.3 The Configuration Panel       4 - 4         DIP Switch Settings       4 - 4         4.4 Operational Modes       4 - 7         4.9 Offsets       4 - 14         4.10 Potentiometer Adjustments       4 - 15         4.12 Printing Test Labels       4 - 18         4.13 Printing Factory/Service Test Prints       4 - 19         TROUBLESHOOTING       5 - 1 |

| Troubleshooting Guide                                                                                                    | 5 - 2                                     |
|----------------------------------------------------------------------------------------------------|-------------------------------------------|
| Interface Troubleshooting                                                                                                    | 5 - 6                                     |
| Test Print Troubleshooting<br>Hex Dump<br>Test Label Printing                                                                                                    | <b>5 - 8</b><br>5 - 8<br>5 - 8            |
| MAINTENANCE                                                                                                    | 6 - 1                                     |
| Cleaning Procedures                                                                                                    | 6-2                                       |
| Clearning FIOCEULIES                                                                                                    | ······································    |
| Adjustment Procedures                                                                                                    |                                           |
| Adjustment Procedures                                                                                                    |                                           |
| Adjustment Procedures<br>Adjusting the Print Quality<br>Cleaning the Print Head, Platen and Rollers                                                               |                                           |
| Adjustment Procedures<br>Adjusting the Print Quality<br>Cleaning the Print Head, Platen and Rollers<br>Releasing/Replacing the Print Head<br>Cleaning the Sensor  | 6 - 3<br>6 - 3<br>6 - 4<br>6 - 6<br>6 - 7 |
| Adjustment Procedures<br>Adjusting the Print Quality<br>Cleaning the Print Head, Platen and Rollers<br>Releasing/Replacing the Print Head<br>Cleaning the Sensor. | 6 - 3<br>                                 |

Unit 1: Introduction

# 

# INTRODUCTION

- About This Manual
- General Description
- Control Features

### ABOUT THIS MANUAL

This manual is laid out consistent with the product discussed and provides all of the information required for printer installation, configuration, operation, and light maintenance. Refer to this product's Programming Reference document for instructions on printer programming through a host system.

This manual also incorporates the use of special information boxes. Examples of these boxes and the type of information provided in each, are below.

WARNING: PROVIDES INFORMATION THAT, IF UNHEEDED, MAY RESULT IN PERSONAL INJURY.

**CAUTION:** PROVIDES INFORMATION THAT, IF UNHEEDED, MAY RESULT IN EQUIPMENT DAMAGE.

**ATTENTION:** Provides information that is deemed of special importance but will not result in personal injury or product damage if unheeded.

NOTE: Provides helpful hints to assist in performing the tasks at hand.

LCD DISPLAY: Provides the specific display that should be visible on the LCD at that point.

A comprehensive Table Of Contents provided at the front of this manual facilitates rapid movement within. The contents identify the different Units, Chapters, and some Sections. Each references the page number of their commencement.

The pages of this manual have embedded headers and footers to assist the user in identifying his or her exact position within the manual. The header provides the unit number followed by its name. The footer identifies the product on the left, the page number in the center, and the manual's part number to the right side of the page.

Page enumeration is two-part with each separated by a hyphen. The first character set references the Unit and the second identifies the page number within that unit. Page numbers begin with the numeral one (1) at the beginning of a new unit and ascend sequentially.

# **GENERAL DESCRIPTION**

The compact CT4xxi Series printers are designed for use in medium-volume labeling applications demanding a low footprint, crisp print quality of up to 600dpi; hardware versatility, ease of use, and great reliability. Its antibacterial chassis also positions it ideally for clinical environments. The printer's main parts are described below.

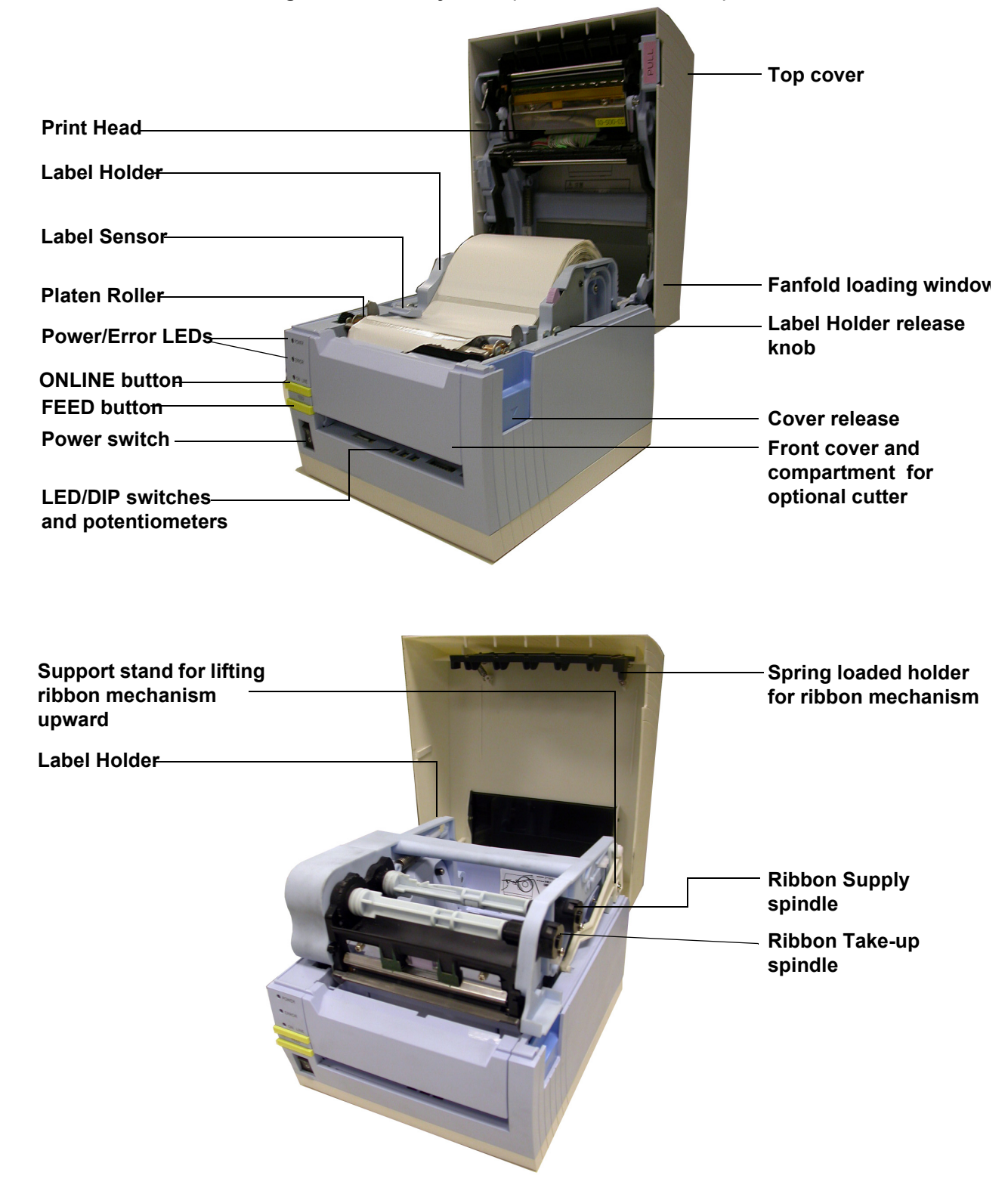

Figure 1-1, Primary Parts (Direct Thermal model)

Figure 1-2, Primary Parts (Thermal Transfer model)

Unit 1: Introduction

This page is left blank intentionally.

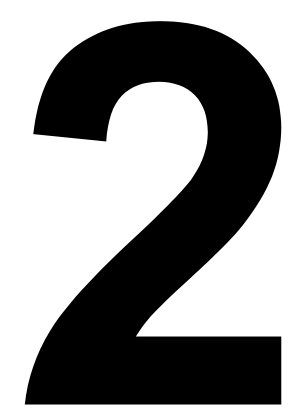

# **TECHNICAL DATA**

- Physical Characteristics
- Environmental Specs
- Power Supply
- Processing
- Printer Language
- Interface Modules
- Print
- Sensing
- Media
- Ribbon
- Regulatory Approvals
- Character Font Capabilities
- Barcode Capabilities

#### Unit 2: Technical Data

| PHYSICAL CHARACTERISTICS |                                       |
|--------------------------|---------------------------------------|
| Width                    | 7.8 in. (198 mm)                      |
| Height                   | 8.8 in. (225 mm)                      |
| Depth                    | 7.1 in. (180 mm)                      |
| Weight                   | 5.5 lbs (2.5 Kg) excluding AC adaptor |

| ENVIRONMENTAL (EXCLUDING MEDIA) |                                                         |
|---------------------------------|---------------------------------------------------------|
| Operating Temperature/Humidity  | 5° to 35°C @ 30 to 80%RH                                |
| Storage Temperature/Humidity    | -5° to 60°C @ 30 ~ 90%RH, non-condensing (NA for media) |

| POWER SUPPLY       |                                                                                               |
|--------------------|-----------------------------------------------------------------------------------------------|
| Input Voltage (AC) | 100-240 Volts AC +/- 10%, 50/60 Hertz<br>Rated Input voltage: 25 V DC<br>Rated current: 1.5 A |
| Input Voltage (DC) | Rated voltage: 24.0 VDC - 25.25 VDC<br>Rated current: 2 A (Current peak: 13 A)                |
| Power Consumption  | 90 Watts (when print ratio is 30%)                                                            |

| PROCESSING |             |
|------------|-------------|
| CPU        | 32 Bit RISC |
| Flash ROM  | 4 Megabytes |
| SDRAM      | 16 MB       |

| PRINTER LANGUAGE |                                          |
|------------------|------------------------------------------|
| Standard         | SATO Barcode Printer Language (SBPL) 4.3 |

| INTERFACES                                  |                                                                                                    |
|---------------------------------------------|----------------------------------------------------------------------------------------------------|
| Factory-installed only                      | Bluetooth                                                                                          |
| Standard configurations                     | Either 1) USB 2.0 with RS-232C or<br>2) USB 2.0 with LAN (10BASE-T/100BASE-TX Automatic Switching) |
| Optional Interface Board (user installable) | IEEE1284, 802.11g Wireless Wi-Fi                                                                   |

| PRINT                      |                                                                                                    |  |
|----------------------------|----------------------------------------------------------------------------------------------------|--|
| Method                     | DT models: Direct Thermal only<br>TT models: Thermal Transfer and Direct Thermal (switchable)                     |  |
| Maximum Speed (selectable) | 2, 3, 4, 5, 6 Inches Per Second (CT408i)<br>2, 3, 4 Inches Per Second (CT412i)<br>2, 3 Inches Per Second (CT424i) |  |
| Resolution                 | CT408i: 203 Dots Per Inch (8 dpmm)<br>CT412i: 305 Dots Per Inch (12 dpmm)<br>CT424i: 609 Dots Per Inch (24 dpmm)  |  |
| Maximum Print Width        | 4 in. (104 mm)                                                                                                    |  |
| Maximum Print Length       | 15.75 in. (400 mm)                                                                                                |  |
| SENSING                    |                                                                                                    |  |
| Gap                        | Sensitivity Adjustable                                                                                            |  |
| Reflective Eye-Mark        | Sensitivity Adjustable                                                                                            |  |
| Head Open                  | Fixed                                                                                                    |  |
| Media Out                  | Fixed (always enabled)                                                                                            |  |
| Ribbon Out                 | Fixed (always enabled)                                                                                            |  |

| MEDIA          |                                                                                                    |
|----------------|----------------------------------------------------------------------------------------------------|
| Width          | Media Width: 1.0 in 4.5 in. (25-115 mm)<br>With backing paper: 1.0 - 4.0 in. (28 - 118 mm)<br><b>Note:</b> For Dispensing Mode, specifications may vary depending on the requirements |
| Length         | 0.5 -16.0 in. (15 - 397 mm)<br>1.0 - 15.7 in. (18 - 400 mm with Backing Paper)                                                                                                    |
| Туре           | Direct Thermal / Thermal Transfer depending on print model (DT or TT)<br>Roll stock / Fan-fold                                                                                        |
| Configuration  | Roll stock: Max. outer diameter: 4.3 in. (110 mm)<br>Wound face-out, Inner diameter of roll: 1.5 in. (40 mm)<br>Fanfold: Max. stack height: 3.9 in. (100 mm) (external supply)        |
| Thickness      | 0.003 in 0.01 in. (0.08 - 0.19 mm)                                                                                                    |
| Wind Direction | Face Out                                                                                                    |

| RIBBON        |                    |
|---------------|--------------------|
| Width         | 4.3 in. (111 mm)   |
| Length        | 328.0 feet (100 M) |
| Wound         | Face Out           |
| Core Diameter | 0.5 in. (12.7 mm)  |
| Roll Diameter | 1.5 in. (39 mm)    |

| REGULATORY           |                                                                                                    |
|----------------------|----------------------------------------------------------------------------------------------------|
| USA/Canada           | UL60950-1(2001), CSA C22.2 No.60950-1-03                                                                                                    |
| China                | CCC (GB4943-2001)                                                                                                    |
| EU                   | CE, Nemko (EN60950-1)                                                                                                    |
| Singapore            | SS337:2001                                                                                                    |
| Korea                | MIC, EK (only AC-Adapter applicable)                                                                                                    |
| Radiation Noise      | FCC Part 15, Subpart B, Class B (USA/Canada)<br>GB9254-1998, GB17625.1-2003 (China)<br>CE (EN55022, EN55024, EN61000-3-2/-3) (EU)<br>CISPR22, CISPR24 (reference standard, Singapore)<br>KN22, KN24 (Korea)                               |
| WLAN/RFID/Bluetooth  | FCC15B / FCC15C (USA/Canada)<br>SRRC (China)<br>Wireless LAN/Bluetooth (2.45GHz)<br>R&TTE (EN300 328 V1.4: 2003-04, EN301 489 V1.4.1: 2002-08);<br>HF Band: RFID (13.56MHz) (EU)<br>R&TTE (EN300-330)<br>IDATS (Singapore)<br>MIC (Korea) |
| Antibacterial Finish | JISZ2801 (control panel and enclosure)                                                                                                    |
| Environmental (RoHS) | Chromium: below 0.1%<br>Lead: below 0.1%<br>Mercury: below 0.1%<br>Cadmium: below 0.01%<br>Polybrominated Bipheny (PBB): below 0.1%<br>Polybrominated Diphenyl Ether (PBDE): below 0.1%                                                   |

| CHARACTER FONT CAPABILITIES |                                                                                                    |  |  |  |
|-----------------------------|----------------------------------------------------------------------------------------------------|--|--|--|
| MATRIX FONTS                |                                                                                                    |  |  |  |
| XU                          | 5 dots W x 9 dots H (Helvetica)                                                                                                    |  |  |  |
| XS                          | 17 dots W x 17 dots H (Univers Condensed Bold)                                                                                                    |  |  |  |
| XM                          | 24 dots W x 24 dots H (Univers Condensed Bold)                                                                                                    |  |  |  |
| OA Font (OCR-A)             | CT408i: 15 dots W x 22 dots H<br>CT412i: 22 dots W x 33 dots H<br>CT424i: 44 dots W x 66 dots H                                                                          |  |  |  |
| OB Font (OCR-B)             | CT408i: 20 dots W x 24 dots H<br>CT412i: 30 dots W x 36 dots H<br>CT424i: 60 dots W × 72 dots H                                                                          |  |  |  |
| AUTO SMOOTHING FONTS        |                                                                                                    |  |  |  |
| ХВ                          | 48 dots W x 48 dots H (Univers Condensed Bold)                                                                                                    |  |  |  |
| XL                          | 48 dots W x 48 dots H (Sans Serif)                                                                                                    |  |  |  |
| DOWNLOADABLE FONTS          |                                                                                                    |  |  |  |
|                             | Up to 1600 characters of 64 bit x 64 bit sized font can be downloaded to Flash Memory                                                                                    |  |  |  |
|                             | Expansion up to 12 x in either the X or Y coordinates.<br>Character Pitch Control<br>Line Space Control<br>Journal Print Facility<br>0, 90, 180, and 270-degree rotation |  |  |  |

### Unit 2: Technical Data

| BARCODE CAPABILITIES |                                                                                                    |  |  |
|----------------------|----------------------------------------------------------------------------------------------------|--|--|
| Linear Bar Codes     | UPC-A/E, EAN, CODABAR, CODE39, CODE93, CODE128, UCC/EAN128, Interleaved<br>2of5, Industrial 2of5, Matrix 2of5, MSI, BOOKLAND, POSTNET, EAN/UCC symbol |  |  |
| Two Dimensional      | QR code (Ver8.1), PDF417 (Ver2.4), MAXI code (Ver3.0), Data Matrix (Ver1.3) *Only<br>ECC200 is supported                                              |  |  |
| Ratios               | 1:2, 1:3, 2:5, User definable bar widths                                                                                                    |  |  |
| Bar Height           | 4 to 999 dots, User programmable                                                                                                    |  |  |
| Rotation             | 0, 90, 180, and 270 Degrees                                                                                                    |  |  |

### INTERFACE SELECTION

This unit presents the printer interface types and their specifications. These specifications include detailed information to assist in the selection of the most appropriate method for the printer to interface with the host. The five acceptable interface methods are:

- RS232C High-Speed Serial
- IEEE1284 Parallel
- Universal Serial Bus (USB)
- Bluetooth
- Local Area network (LAN) Ethernet
- 802.11g Wireless

Following the selection of the desired interface, proceed to the next unit for instructions on how to configure the printer for that interface type.

WARNING: NEVER CONNECT OR DISCONNECT INTERFACE CABLES (OR USE A SWITCH BOX) WITH POWER APPLIED TO EITHER THE HOST OR THE PRINTER. THIS MAY CAUSE DAMAGE TO THE INTERFACE CIRCUITRY IN THE PRINTER/HOST AND IS NOT COVERED BY WARRANTY.

### **RS232C HIGH-SPEED SERIAL INTERFACE (25-PIN)**

| INTERFACE SPECIFICATIONS |                                                                                          |  |  |  |
|--------------------------|------------------------------------------------------------------------------------------|--|--|--|
| Asynchronous ASCII       | Half-duplex communication<br>Bi-Directional Communication                                |  |  |  |
| Data Transmission Rate   | 600, 1200, 2400, 4800, 9600, 19200, 38400, 57600, 115200 bps                             |  |  |  |
| Transmission Form        | Start, b1, b2, b3, b4, b5, b6, b7, b8, Stop (b8 will be omitted if using 7 bit oriented) |  |  |  |
| Data Length              | 7 or 8 bit (selectable)                                                                  |  |  |  |
| Stop Bit                 | 1 or 2 bit (selectable)                                                                  |  |  |  |
| Parity Bit               | ODD, EVEN, NONE (selectable)                                                             |  |  |  |
| Codes Used               | ASC II Character Codes: 7 bits, Graphics: 8 bits                                         |  |  |  |
| Control Codes            | STX (02H), ETX (03H), ACK (06H), NAK (15H)                                               |  |  |  |
| Connector (Printer Side) | DB-25 Male (equivalent)                                                                  |  |  |  |
| Cable Connector          | DB-25 Female (equivalent)                                                                |  |  |  |
| Cable Length             | 5 meters or less.                                                                        |  |  |  |
| Signal Levels            | High = +5V to +12V, Low = -5V to -12V                                                    |  |  |  |
| Protocol                 | Ready/Busy, X-On/X-Off, Protocol for Driver, Status2, Status3, Status4, Status5          |  |  |  |

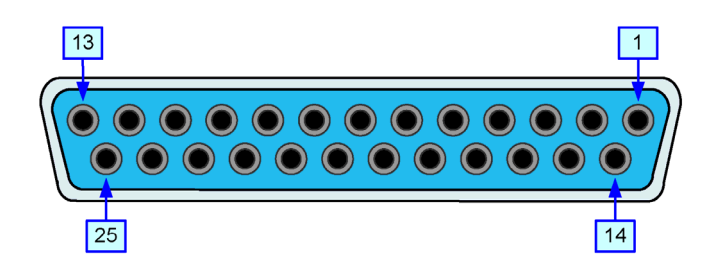

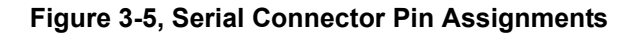

| I/O SIGNALS |        |        |                                                                                                    |  |  |
|-------------|--------|--------|----------------------------------------------------------------------------------------------------|--|--|
| PIN#        | SIGNAL | I/O    | DESCRIPTION                                                                                                    |  |  |
| 1           | FG     | -      | Framework Ground                                                                                                    |  |  |
| 2           | SD     | Output | Data transferred from Printer to Host                                                                                                   |  |  |
| 3           | RD     | Input  | Data transferred from Host to Printer                                                                                                   |  |  |
| 4           | RS     | Output | Goes to the Low state when an error occurs in the printer                                                                               |  |  |
| 5           | CS     | Input  | Maintained at the High state                                                                                                    |  |  |
| 6           | DR     | Input  | Maintained at the High state                                                                                                    |  |  |
| 7           | SG     | -      | Signal Ground                                                                                                    |  |  |
| 20          | ER     | Output | Goes to the High state when printer is ready to receive data<br>Goes Low when printer is OFFLINE or errors have occurred in the printer |  |  |

| LINE CONNECTION |    |    |        |    |  |    |     |
|-----------------|----|----|--------|----|--|----|-----|
| 1. DB25P        |    |    | 2. DB  | 9P |  |    |     |
| PRINTER         | НО | ST | PRINTE | R  |  | нс | DST |
| FG 1            | 1  | FG | FG 1   | 1  |  |    |     |
| SD 2            | 3  | RD | SD 2   | 2  |  | 2  | RD  |
| RD 3            | 2  | SD | RD 3   | 3  |  | 3  | SD  |
| RS 4            | 5  | CS | RS 4   | 1  |  | 8  | CS  |
| CS 5            | 4  | RS | CS 5   | 5  |  | 7  | RS  |
| DR 6            | 20 | ER | DR 6   | 6  |  | 4  | ER  |
| SG 7            | 7  | SG | SG 7   | 7  |  | 5  | SG  |
| ER 20           | 6  | DR | ER 20  | 0  |  | 6  | DR  |
|                 |    |    |        |    |  |    |     |
| 3. DB25P        |    |    | 4. DB  | 9P |  |    |     |
| PRINTER         | но | ST | PRINTE | R  |  | нс | DST |
| FG 1            | 1  | FG | FG 1   | 1  |  |    |     |
| SD 2            | 3  | RD | SD 2   | 2  |  | 2  | RD  |
| RD 3            | 2  | SD | RD 3   | 3  |  | 3  | SD  |
| RS 5            | 20 | ER | RS 4   | 1  |  | 6  | DR  |
| CS 4            | 6  | DR | CS 5   | 5  |  | 4  | ER  |
| DR 6            | 4  | RS | DR 6   | 6  |  | 7  | RS  |
| SG 7            | 7  | SG | SG 7   | 7  |  | 5  | SG  |
| ER 20           | 5  | CS | ER 20  | 0  |  | 8  | CS  |

Note: When executing Windows hardware control, 3. and 4. above work as the connection.

### IEEE1284 PARALLEL INTERFACE

The parallel interface is a plug-in module that can be installed by the user and conforms to IEEE1284 specifications. It automatically detects the IEEE1284 signals and operates in the high speed mode. If the IEEE1284 signals are not detected, it will operate in the slower standard Centronics mode. For this reason, an interface cable and host interface conforming to the IEEE1284 specification must be present to fully utilize the speed capabilities. This interface also operates bi-directionally and can report the status of the printer back to the host.

| SPECIFICATIONS    |                                                                |  |  |
|-------------------|----------------------------------------------------------------|--|--|
| Printer Connector | AMP 57-40360 DDK (or equivalent)                               |  |  |
| Cable Connector   | AMP 57-30360 DDK (or equivalent)                               |  |  |
| Cable             | 4.9 ft. (1.5 meter) or less                                    |  |  |
| Signal Level      | High = +2.4V to +5.0V, Low = 0V to -0.4V                       |  |  |
| Data Stream       | <esc>A Job#1 <esc>Z<esc>A Job#n <esc>Z</esc></esc></esc></esc> |  |  |

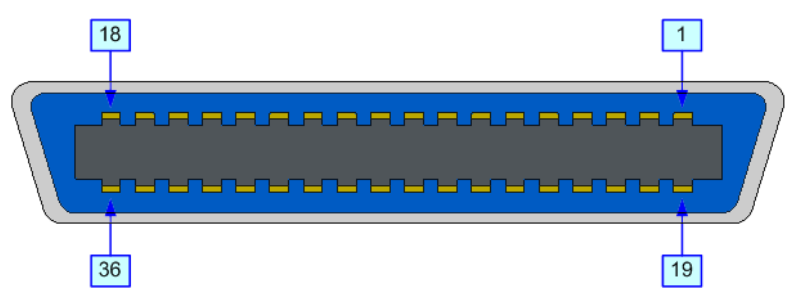

Figure 3-6, Parallel Connector Pin Assignments

| PIN ASSIGNMENTS                        |                 |            |     |               |           |  |
|----------------------------------------|-----------------|------------|-----|---------------|-----------|--|
| PIN                                    | SIGNAL          | DIRECTION  | PIN | SIGNAL        | DIRECTION |  |
| 1                                      | Strobe          | To Printer | 19  | Strobe Return | Reference |  |
| 2                                      | Data 1          | To Printer | 20  | Data 1 Return | Reference |  |
| 3                                      | Data 2          | To Printer | 21  | Data 2 Return | Reference |  |
| 4                                      | Data 3          | To Printer | 22  | Data 3 Return | Reference |  |
| 5                                      | Data 4          | To Printer | 23  | Data 4 Return | Reference |  |
| 6                                      | Data 5          | To Printer | 24  | Data 5 Return | Reference |  |
| 7                                      | Data 6          | To Printer | 25  | Data 6 Return | Reference |  |
| 8                                      | Data 7          | To Printer | 26  | Data 7 Return | Reference |  |
| 9                                      | Data 8          | To Printer | 27  | Data 8 Return | Reference |  |
| 10                                     | ACK             | To Host    | 28  | ACK Return    | Reference |  |
| 11                                     | Busy            | To Host    | 29  | Busy Return   | Reference |  |
| 12                                     | Ptr Error       | To Host    | 30  | PE Return     | Reference |  |
| 13                                     | Select          | To Host    | 31  | INIT          | From Host |  |
| 14                                     | AutoFD1         | To Host    | 32  | Fault         | To Host   |  |
| 15                                     | 15 Not Used     |            | 33  | Not Used      |           |  |
| 16                                     | Logic Gnd       |            | 34  | Not Used      |           |  |
| 17                                     | FG              | Frame Gnd  | 35  | Not Used      |           |  |
| 18                                     | +5V (z=24k ohm) | To Host    | 36  | SelectIn1     | From Host |  |
| 1 Signals required for IEEE 1284 mode. |                 |            |     |               |           |  |

### **UNIVERSAL SERIAL BUS (USB)**

The Universal Serial Bus (USB) interface is a Plug-In Interface Module that can be installed by the user. It requires a driver (shipped with each printer that has the interface installed) that must be loaded onto the PC and configured to support USB peripherals using Windows 2000 or above. Details for loading the USB driver are contained in the USB Interface Manual that is shipped with each printer with a USB Optional interface installed. Up to 127 devices may be connected to a USB port using powered hubs.

**ATTENTION:** This Interface Type Is Not Compatible With Windows 98 Or Windows Me.

| SPECIFICATIONS    |                                     |  |  |
|-------------------|-------------------------------------|--|--|
| Printer Connector | USB Type B Plug                     |  |  |
| Cable             | 10 feet (3 m) maximum               |  |  |
| Host              | Windows 2000 or above with USB Port |  |  |
| Power Supply      | BUS Power through cable             |  |  |
| Power Consumption | +5 V at 80 ma                       |  |  |

### LOCAL AREA NETWORK (LAN) ETHERNET

A Local Area Network (LAN) interface is an optional Plug-In Interface Module that can be installed by the user. It requires a driver shipped with each printer that has the interface installed. The driver that must be loaded onto the host computer and configured to run one of the supported network protocols using a 10Base-T or 100Base-TX LAN connection. Details for loading the LAN driver are contained in the LAN Interface Manual that is shipped with each printer with a LAN Optional interface installed.

| SOFTWARE SPECIFICATIONS                                                                                                    |                               |  |  |
|----------------------------------------------------------------------------------------------------|-------------------------------|--|--|
| Corresponding Protocol                                                                                                    | TCP/IP                        |  |  |
| Network Layer                                                                                                    | ARP, RARP, IP, ICMP           |  |  |
| Session Layer                                                                                                    | TCP, UDP                      |  |  |
| Application Layer                                                                                                    | LPD, FTP, TELNET, BOOTP, DHCP |  |  |
| NOTE: Print data can be sent by LPR and FTP of TCP/IP and dedicated socket protocol. Printer status is obtainable by dedicated socket protocol.                                                                                                    |                               |  |  |
| NOTE: In the TCP/IP protocol environment, LPD and FTP are provided for printing; TELNET for variable setup; ARP, RARP, and BOOTP/DHCP for address setup.                                                                                                    |                               |  |  |
| LPD protocol complies with RFC1179 and handles the list of logical printer name as queue name such as lp, sjis, euc. In addition, a banner page can be printed by a proper setup.                                                                             |                               |  |  |
| When sending the job by LPR, the transmission order of data file/control file within the job will not affect print operation. In addition, if the banner page is specified, it will be added to each data file. Job deletion by LPR is not available.         |                               |  |  |
| FTP protocol complies with RFC959 and handles the list of logical printer name as a transfer directory. File transfer to this directory executes print operation. It is possible to specify ASCII(A), Binary(I) and TENEX(L8) as transfer mode - although the |                               |  |  |

TELNET Complies with RFC854. This operation consists of interactive menu form and enables change and reference of internal setup, and to display status. To change the setup, enter "root" user and password at the time of login. Default of root password is set as null (linefeed only).

mode difference is dependent on the client. A banner page may be printed with a proper setup.

| SPECIFICATIONS  |                                                                                                    |  |  |
|-----------------|----------------------------------------------------------------------------------------------------|--|--|
| Connector       | RJ-45 Receptacle                                                                                                    |  |  |
| Cable           | 10/100BaseT Category 5                                                                                                    |  |  |
| Cable Length    | 328 ft. (100 meters) or less                                                                                              |  |  |
| Power Supply    | Powered from printer                                                                                                    |  |  |
| Protocol        | Status3 return<br>Protocol for Driver (cyclic response mode)<br>Protocol for Driver (ENQ response mode)<br>Status5 return |  |  |
| IP Address      | 0.0.0.0 to 255.255.255                                                                                                    |  |  |
| Subnet Mask     | 0.0.0.0 to 255.255.255                                                                                                    |  |  |
| Gateway Address | 0.0.0.0 to 255.255.255                                                                                                    |  |  |

### 802.11G WIRELESS

The wireless print server provides easy printer interface with 802.11g Wi-Fi compliant networks free of wired connections. Each printer is shipped with an integrated driver and interface installed. The driver must be loaded onto the host computer and configured to run one of the supported protocols.

|                          | SPECIFICATIONS                                                                                                    |  |
|--------------------------|----------------------------------------------------------------------------------------------------|--|
| Variable Data Rates      | 54, 11, 5.5, 2 and 1 Mbps                                                                                                 |  |
| Frequency Band           | 2.4 GHz ISM Band                                                                                                    |  |
| Wired Equivalent Privacy | 128 bit, 64 bit (compatible with 40bit), none (WPA)                                                                       |  |
| Sensitivity              | (typ, AAWGN, 8E-2 PER): -91dBm at 1Mbps, -88dBm at 2 Mdps, -87dBm at 5.5Mbps, -<br>84dBm at 11Mbps.                       |  |
| Range                    | 100m indoors, 300m outdoors (environmentally dependent)                                                                   |  |
| Protocols                | TCP/IP, IPX/SPX, Direct Mode IPX/IP, DLC/LLC, NetBEUI, NetBIOS/IP                                                         |  |
| Protocol                 | Status3 return<br>Protocol for Driver (cyclic response mode)<br>Protocol for Driver (ENQ response mode)<br>Status5 return |  |
| IP Address               | 0.0.0.0 to 255.255.255.255                                                                                                |  |
| Subnet Mask              | 0.0.0.0 to 255.255.255.255                                                                                                |  |
| Gateway Address          | 0.0.0.0 to 255.255.255.255                                                                                                |  |
| Communication Mode       | 802.11 Ad hoc, Ad hoc, Infrastructure                                                                                     |  |
| SSID                     | Optional alphanumeric character string (up to 32 characters)                                                              |  |
| Channels                 | 01 to 11                                                                                                    |  |

| LED INDICATOR STATUS |              |          |                  |  |
|----------------------|--------------|----------|------------------|--|
| Link LED (green)     | Network Port | Off      |                  |  |
|                      | Front Panel  | Blinking | Waiting for link |  |
|                      |              | On       | Linked           |  |
| Status LED (orange)  | Network Port | Off      |                  |  |
|                      | Front Panel  | Blinking | Receiving packet |  |

| LED INDICATOR STATUS |             |          |                     |
|----------------------|-------------|----------|---------------------|
| Wireless LED (green) | Front Panel | Blinking | Ad-hoc mode         |
|                      |             | On       | Infrastructure mode |

| WIRELESS LAN SIGNAL STRENGTH |          |          |                     |
|------------------------------|----------|----------|---------------------|
|                              |          | Off      | 0 to 50% (weak)     |
| Network Port                 | Link LED | Blinking | 50 to 75% (medium)  |
|                              |          | On       | 75 to 100% (strong) |

| SOFTWARE SPECIFICATIONS                                                                                                    |                               |  |
|----------------------------------------------------------------------------------------------------|-------------------------------|--|
| Corresponding Protocol                                                                                                    | TCP/IP                        |  |
| Network Layer                                                                                                    | ARP, RARP, IP, ICMP           |  |
| Session Layer                                                                                                    | TCP, UDP                      |  |
| Application Layer                                                                                                    | LPD, FTP, TELNET, BOOTP, DHCP |  |
| NOTE: Print data can be sent by LPR and FTP of TCP/IP and dedicated socket protocol. Printer status is obtainable by dedicated socket protocol.                                                                                                    |                               |  |
| NOTE: In the TCP/IP protocol environment, LPD and FTP are provided for printing; TELNET for variable setup; ARP, RARP, and BOOTP/DHCP for address setup.                                                                                                    |                               |  |
| LPD protocol complies with RFC1179 and handles the list of logical printer name as queue name such as lp, sjis, euc. In addition, a banner page can be printed by a proper setup.                                                                                                    |                               |  |
| When sending the job by LPR, the transmission order of data file/control file within the job will not affect print operation. In addition, if the banner page is specified, it will be added to each data file. Job deletion by LPR is not available.                                                                                                    |                               |  |
| FTP protocol complies with RFC959 and handles the list of logical printer name as a transfer directory. File transfer to this directory executes print operation. It is possible to specify ASCII(A), Binary(I) and TENEX(L8) as transfer mode - although the mode difference is dependent on the client. A banner page may be printed with a proper setup. |                               |  |
| TELNET Complies with REC854. This operation consists of interactive many form and enables change and reference of                                                                                                    |                               |  |

TELNET Complies with RFC854. This operation consists of interactive menu form and enables change and reference of internal setup, and to display status. To change the setup, enter "root" user and password at the time of login. Default of root password is set as null (linefeed only).

1) Printing by socket (Protocol for driver)

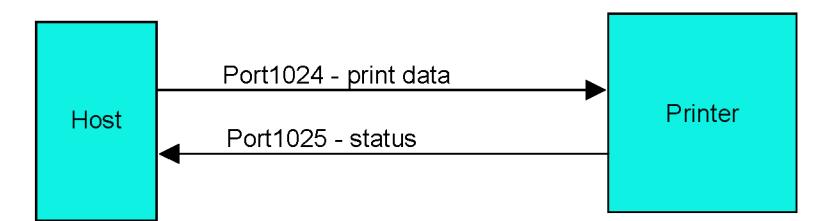

2) Printing by LPR and FTP

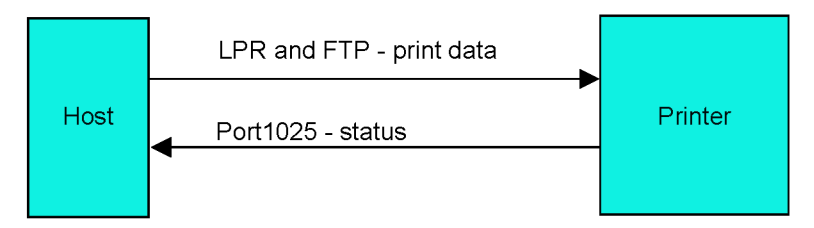

Figure 3-7, Socket Connection Diagram

### ALL INTERFACES

### **Receive Buffer**

The data stream is received from the host to the printer one job at a time. This allows the software program to maintain control of the job print queue so that it can move a high priority job in front of ones of lesser importance. A multiple job buffer allows the printer to continuously receive print jobs while compiling and printing other jobs at the same time. It acts much like a Print buffer to maximize the performance of the host and the printer.

The printer receives and prints one job at a time. If a print job exceeds the buffer size, transmission will be rejected by the printer. Error conditions that occur during the Print Data transmission will cause the printer to return a NAK.

### ACK/NAK Protocol

Bi-Directional ACK/NAK protocol is used for error control. In a normal transmission sequence when the transmission is received, the printer will return an ACK (06H) signifying that it was received without a transmission error. After the transmission command structure has been analyzed, a status byte is returned to the host. This status byte informs the host of the validity of the command structure.

If the command structure is error free, the printer proceeds with the print operation. When the print operation is completed, a Printer Status message is returned to the host. If an error was detected during the initial transmission sequence, a NAK (15H) will be returned signalling to the host that the received transmission contained errors and must be resent. If the returned Status byte indicates a command structure error, the error must then be corrected before the print data is resent to the printer.

A valid transmission to the printer must be bounded by an STX/ETX pair, with the STX (02H) signifying the start of the Print Data and ending with an ETX (03H) signifying the end.

### Status5 Return

This communication protocol is designed for the purpose of monitoring and controlling print data status in the host and featuring various functions.

| INTERFACE SIGNALS   |                                                     |  |
|---------------------|-----------------------------------------------------|--|
| SIGNAL              | SIGNAL DEFINITION                                   |  |
| FGN                 | (Frame Ground)                                      |  |
| SxD                 | (Send Data) - Data from the printer to the host.    |  |
| RxD                 | (Receive Data) - Data from the host to the printer. |  |
| SGN (Signal Ground) |                                                     |  |

Note: Depending on the host used, the CS and RS (maintaining at high) may need to be looped on the host side. Refer to host computer documentation for details.

| CABLE REQUIREMENTS |              |                       |     |              |
|--------------------|--------------|-----------------------|-----|--------------|
| DB9                | HOST         | DIRECTION             | DB9 | PRINTER      |
| 2                  | Send Data    | To Printer            | 2   | Receive Data |
| 3                  | Receive Data | To Host               | 3   | Send Data    |
| 5                  | Frame Ground | <b>Bi-Directional</b> | 5   | Frame Ground |

| RECEIVE BUFFER CONTROL              |                                                                                                    |  |
|-------------------------------------|----------------------------------------------------------------------------------------------------|--|
| Causes For Receive Buffer Near Full | Occurs when the remaining free space of the buffer drops to 0.95MB of 2.95MB capacity or when the remaining free space is available for storing 50 of 500 items in the history buffer. |  |
| Release Of Receive Buffer Near Full | Can be released when the remaining free space rises to 1.95MB or when the remaining free space is available for storing 200 items in the history buffer.                               |  |

#### Unit 2: Technical Data

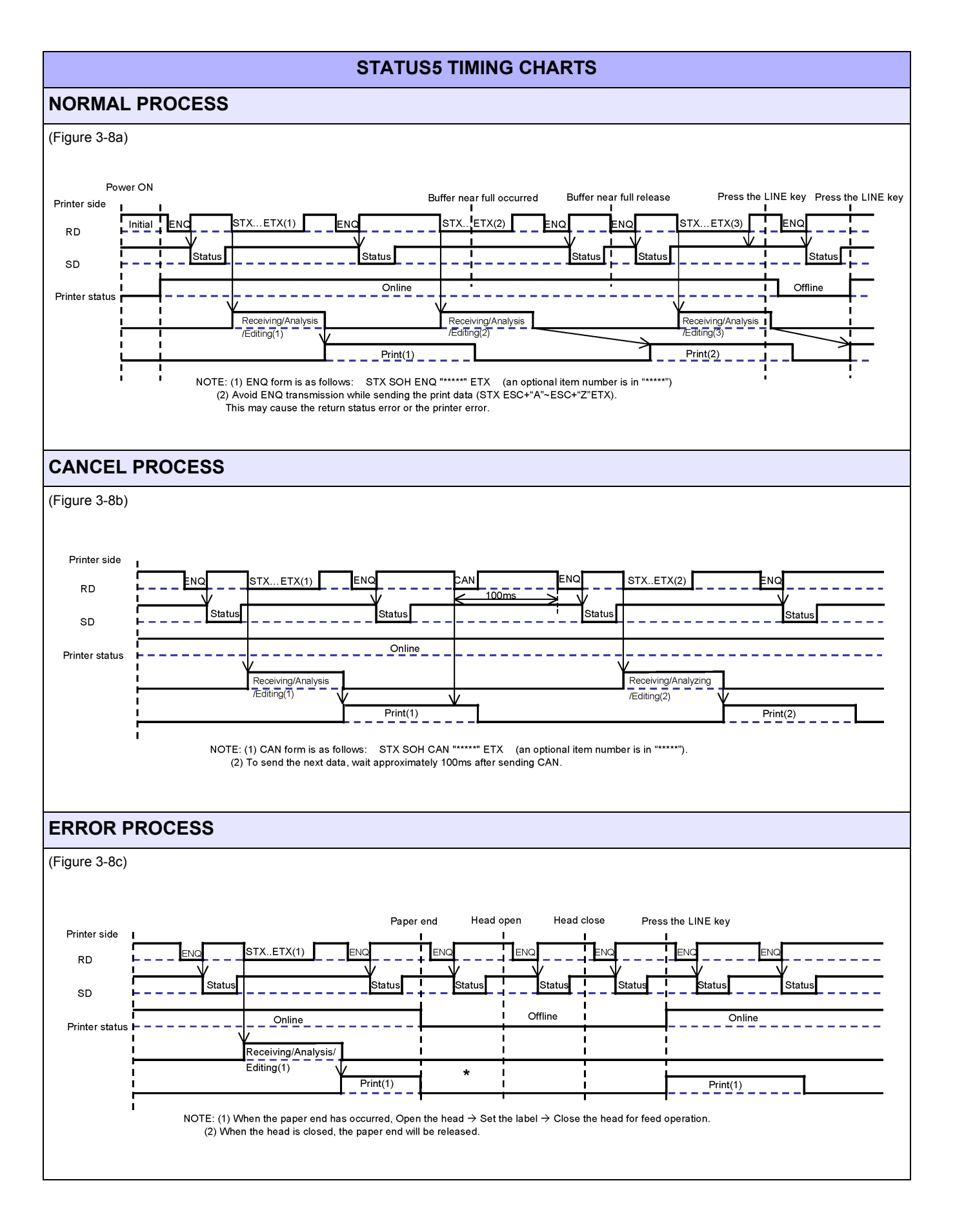

Unit 2: Technical Data

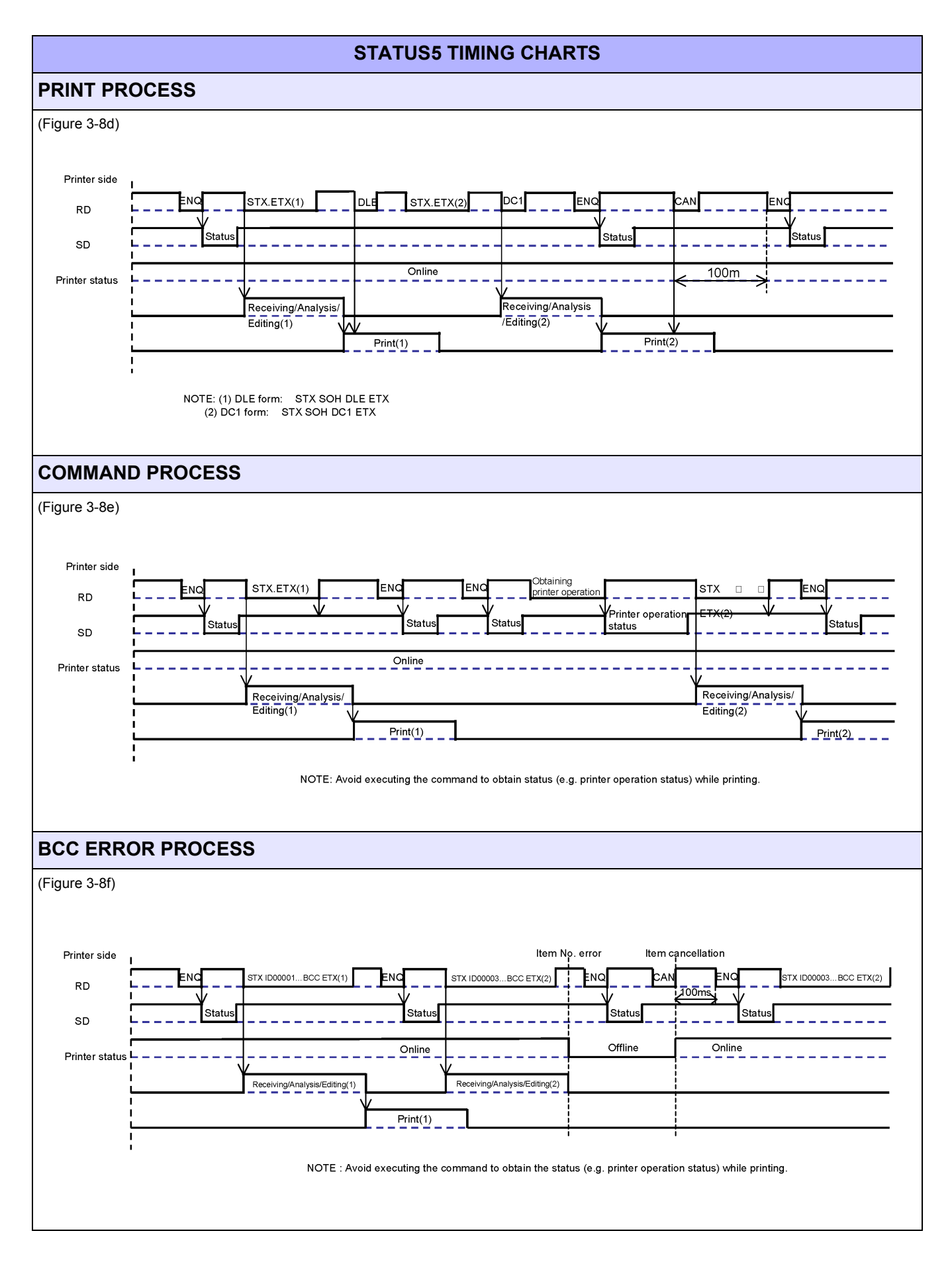

CT4i Series Operator Manual

Download from Www.Somanuals.com. All Manuals Search And Download.

This page is intentionally left blank.

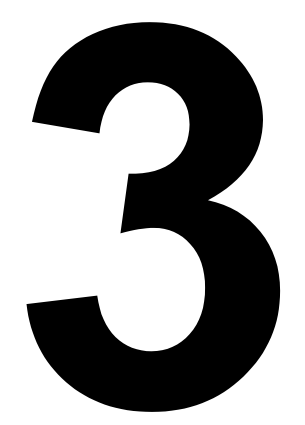

# INSTALLATION

- Unpacking & Parts Identification
- Printer Installation
- Operational Mode Selection
- Interface Selection
- Accessories Installation

### **OVERVIEW**

This section assists you in unpacking the printer from the shipping container. You will also be guided through a familiarization tour of the main parts and controls. The following information is provided herein:

- Safety Precautions
- Unpacking and Parts Identification
- Loading Media
- Adjusting the Sensor

# SAFETY PRECAUTIONS

Please read the following information carefully before installing and using the printer

### THE CAUTION SYMBOL

Whenever the triangular Caution logo appears in this manual, pay special attention to the warning(s) cited below it. Failure to abide by the warnings may result in injury or damage to property.

| PRINTER PLACEMENT 11P5                                                                                                    |                                                                                                    |  |  |  |
|----------------------------------------------------------------------------------------------------|----------------------------------------------------------------------------------------------------|--|--|--|
| <ul> <li>Place the printer on a solid, stable, horizontal surface that is not subject to strong vibrations from adjacent mechanical devices.</li> <li>Avoid shaky or slanting tables, or platforms that are liable to collapse under a heavy weight. If the printer is dropped or damaged, immediately turn off the power, pull out the power plug and contact a service center. In this case, continued use of the printer may cause a fire or electric shocks.</li> <li>Avoid installing the printer in direct suplicit, or in</li> </ul>                                                                                                    | <ul> <li>Do not leave containers of water or chemicals around the printer. If any liquid is spilled onto the printer, immediately turn off the power, pull out the power cable from the AC outlet, and contact a sales outlet, dealer, or service center. In this case, continued use of the printer may cause fires or electric shocks.</li> <li>Do not move the printer with any paper loaded. The stack of paper may fall off, causing trips and accidents.</li> </ul>                                                                                                    |  |  |  |
| dusty, very hot or slippery areas. Also avoid place-<br>ment in damp, unventilated or humid areas. If con-<br>densation forms, immediately turn off the power, and<br>do not use the printer until the condensation disap-<br>pears. Otherwise the moisture may cause electric<br>shocks.                                                                                                    | <ul> <li>When laying the printer down, be careful not to catch your foot or fingers under it.</li> <li>When moving the printer, be sure to pull out the power cable from the AC outlet, and check that any other external interface cables have been disconnected. Otherwise, the connected cables</li> </ul>                                                                                                    |  |  |  |
| <ul> <li>Avoid placing the printer near large high-current<br/>equipment, as such equipment can cause spikes or<br/>under-voltages in the power supply.</li> </ul>                                                                                                    | may be damaged, or may cause trips and falls,<br>in addition to or a fire or electric shocks.                                                                                                    |  |  |  |
| ELECTRICAL PRECAUTIONS                                                                                                    |                                                                                                    |  |  |  |
| <ul> <li>When using head cleaning liquid, note that it is flam-<br/>mable. Never heat it or throw it into a fire. Keep it out</li> </ul>                                                                                                    | • Do not disassemble or perform modifications to                                                                                                    |  |  |  |
| <ul><li>of children's reach to avoid accidental consumption.</li><li>Should this occur, consult a doctor immediately.</li><li>When opening/closing the cover, beware of getting</li></ul>                                                                                                    | For maintenance, troubleshooting and repairs,<br>consult a sales outlet, dealer, or service center<br>for help, instead of attempting to perform this                                                                                                    |  |  |  |
| <ul> <li>of children's reach to avoid accidental consumption.<br/>Should this occur, consult a doctor immediately.</li> <li>When opening/closing the cover, beware of getting<br/>your fingers caught. Also, hold the opening/closing<br/>cover well so that it will not slip and fall onto the<br/>hand.</li> </ul>                                                                                                    | <ul> <li>For maintenance, troubleshooting and repairs, consult a sales outlet, dealer, or service center for help, instead of attempting to perform this yourself. Renewable annual service contracts are available.</li> <li>When maintaining or cleaning the printer, always disconsult the performance.</li> </ul>                                                                                                    |  |  |  |
| <ul> <li>of children's reach to avoid accidental consumption.<br/>Should this occur, consult a doctor immediately.</li> <li>When opening/closing the cover, beware of getting your fingers caught. Also, hold the opening/closing cover well so that it will not slip and fall onto the hand.</li> <li>After printing, the print head remains hot. When replacing paper or cleaning the printer immediately after printing, be careful not to burn yourself.</li> </ul>                                                                                                    | <ul> <li>For maintenance, troubleshooting and repairs, consult a sales outlet, dealer, or service center for help, instead of attempting to perform this yourself. Renewable annual service contracts are available.</li> <li>When maintaining or cleaning the printer, always disconnect the power cable for safety.</li> <li>Do not insert your hand or other objects into the cutter.</li> </ul>                                                                                                    |  |  |  |
| <ul> <li>of children's reach to avoid accidental consumption.<br/>Should this occur, consult a doctor immediately.</li> <li>When opening/closing the cover, beware of getting your fingers caught. Also, hold the opening/closing cover well so that it will not slip and fall onto the hand.</li> <li>After printing, the print head remains hot. When replacing paper or cleaning the printer immediately after printing, be careful not to burn yourself.</li> <li>Touching even the edge of the printer head may cause injuries. When replacing paper or cleaning the printer head may printer, be careful not to hurt yourself.</li> </ul>                                                                                                    | <ul> <li>The printer, as this renders the product unsale.</li> <li>For maintenance, troubleshooting and repairs, consult a sales outlet, dealer, or service center for help, instead of attempting to perform this yourself. Renewable annual service contracts are available.</li> <li>When maintaining or cleaning the printer, always disconnect the power cable for safety.</li> <li>Do not insert your hand or other objects into the cutter.</li> <li>When loading roll paper, be careful not to catch your fingers between the paper and the feeder.</li> <li>Be careful not to burt yourself when detaching</li> </ul>                                                                                                    |  |  |  |
| <ul> <li>of children's reach to avoid accidental consumption.<br/>Should this occur, consult a doctor immediately.</li> <li>When opening/closing the cover, beware of getting your fingers caught. Also, hold the opening/closing cover well so that it will not slip and fall onto the hand.</li> <li>After printing, the print head remains hot. When replacing paper or cleaning the printer immediately after printing, be careful not to burn yourself.</li> <li>Touching even the edge of the printer head may cause injuries. When replacing paper or cleaning the printer head may cause injuries. When replacing paper or cleaning the printer head may cause injuries. When replacing paper or cleaning the printer, be careful not to hurt yourself.</li> <li>If the printer will not be used for extended periods of time, disconnect the power cable for safety.</li> </ul>                                   | <ul> <li>The printer, as this renders the product unsale.</li> <li>For maintenance, troubleshooting and repairs, consult a sales outlet, dealer, or service center for help, instead of attempting to perform this yourself. Renewable annual service contracts are available.</li> <li>When maintaining or cleaning the printer, always disconnect the power cable for safety.</li> <li>Do not insert your hand or other objects into the cutter.</li> <li>When loading roll paper, be careful not to catch your fingers between the paper and the feeder.</li> <li>Be careful not to hurt yourself when detaching the back cover of the fanfold through the hole and attaching it.</li> </ul>                                                                                                    |  |  |  |
| <ul> <li>of children's reach to avoid accidental consumption.<br/>Should this occur, consult a doctor immediately.</li> <li>When opening/closing the cover, beware of getting<br/>your fingers caught. Also, hold the opening/closing<br/>cover well so that it will not slip and fall onto the<br/>hand.</li> <li>After printing, the print head remains hot. When<br/>replacing paper or cleaning the printer immediately<br/>after printing, be careful not to burn yourself.</li> <li>Touching even the edge of the printer head may<br/>cause injuries. When replacing paper or cleaning the<br/>printer, be careful not to hurt yourself.</li> <li>If the printer will not be used for extended periods of<br/>time, disconnect the power cable for safety.</li> <li>When releasing and locking down the printer head,<br/>be careful not to catch any other foreign matter in it<br/>except label paper.</li> </ul> | <ul> <li>The printer, as this renders the product unsale.</li> <li>For maintenance, troubleshooting and repairs, consult a sales outlet, dealer, or service center for help, instead of attempting to perform this yourself. Renewable annual service contracts are available.</li> <li>When maintaining or cleaning the printer, always disconnect the power cable for safety.</li> <li>Do not insert your hand or other objects into the cutter.</li> <li>When loading roll paper, be careful not to catch your fingers between the paper and the feeder.</li> <li>Be careful not to hurt yourself when detaching the back cover of the fanfold through the hole and attaching it.</li> <li>The simplified cutter (if applicable to the printer) is structured as a blade. Be careful to avoid injury when operating the printer.</li> </ul> |  |  |  |

| GENERAL PRECAUTIONS                                                                                                    |                                                                                                    |
|----------------------------------------------------------------------------------------------------|----------------------------------------------------------------------------------------------------|
| <ul> <li>When using head cleaning liquid, note that it is flammable. Never heat it or throw it into a fire. Keep it out of children's reach to avoid accidental consumption. Should this occur, consult a doctor immediately.</li> <li>When opening/closing the cover, beware of getting your fingers caught. Also, hold the opening/closing cover well so that it will not slip and fall onto the hand.</li> </ul> | <ul> <li>Do not disassemble or perform modifications to<br/>the printer, as this renders the product unsafe.<br/>For maintenance, troubleshooting and repairs,<br/>consult a sales outlet, dealer, or service center<br/>for help, instead of attempting to perform this<br/>yourself. Renewable annual service contracts<br/>are available.</li> <li>When maintaining or cleaning the printer,</li> </ul> |
| <ul> <li>After printing, the print head remains hot. When<br/>replacing paper or cleaning the printer immediately<br/>after printing, be careful not to burn yourself.</li> </ul>                                                                                                    | <ul><li>always disconnect the power cable for safety.</li><li>Do not insert your hand or other objects into the cutter.</li></ul>                                                                                                    |
| <ul> <li>Touching even the edge of the printer head may<br/>cause injuries. When replacing paper or cleaning the<br/>printer, be careful not to hurt yourself.</li> </ul>                                                                                                    | <ul> <li>When loading roll paper, be careful not to catch<br/>your fingers between the paper and the feeder.</li> <li>Be careful not to hurt yourself when detaching</li> </ul>                                                                                                    |
| <ul> <li>If the printer will not be used for extended periods of<br/>time, disconnect the power cable for safety.</li> </ul>                                                                                                    | the back cover of the fanfold through the hole<br>and attaching it.                                                                                                    |
| <ul> <li>When releasing and locking down the printer head,<br/>be careful not to catch any other foreign matter in it<br/>except label paper.</li> </ul>                                                                                                    | • The simplified cutter (if applicable to the printer) is structured as a blade. Be careful not to cut yourself.                                                                                                    |

This is a piece of Class B information technology equipment based on the standards of the Voluntary Control Council for Interference by Information Technology Equipment (VCCI). Although this equipment is for use in home environment, if it is used close to a radio or television set, it may cause poor reception. Handle it properly in accordance with the content from the instruction manual.

## **UNPACKING & PARTS IDENTIFICATION**

When unpacking the printer, take note of the following:

| The box should stay right-side up.<br>Lift the printer out of the box carefully. | 4 If the printer has been stored in the cold, allow it to reach room temperature before turning it on.                   |
|----------------------------------------------------------------------------------|----------------------------------------------------------------------------------------------------|
| 2 Remove the plastic covering from the printer.                                  | 5 Set the printer on a solid, flat surface.<br>Inspect the shipping container and<br>printer for any sign of damage that |
| 3 Remove the accessory items from their protective containers.                   | may have occurred during shipping.                                                                                       |

### Note:

The following parts shown here are representative only. Due to regional requirements and our policy of continual improvement, your printer may not be packed with the exact parts as shown here, but the unpacking steps are similar.

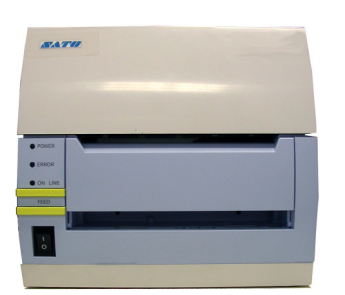

CT4xxi Printer

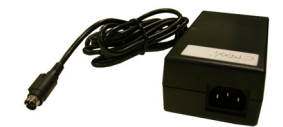

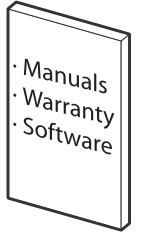

User documentation and software package (where applicable)

Figure 3-1, Unpacking & Parts Identification

# PRINTER INSTALLATION

This chapter provides guidance on how to station, connect, and load the printer once unpacked. Following printer setup, proceed to the next chapter for information on interface selection.

### SITE LOCATION

- Station the printer on a solid flat surface.
- Station it away from hazardous materials or dusty environments.
- Station it within operational distance of the host computer, within interface cable specifications

### **MEDIA SELECTION**

The size and type of the labels or tags to be printed should have been taken into consideration before printer purchase. Ideally, the media width will be equal to, or just narrower than, the print head. Using media that does not cover the print head will allow the platen roller to tread on it and wear it out. The media edge will also wear a groove in the platen roller affecting print quality.

### **MEDIA LOADING: ROLLED PAPER**

There are two general label types that may be loaded and used; **rolled** and **fan-folded**. Each of those types may again be defined by whether their print application is **direct thermal** or **thermal transfer**. Those factors determine how the media is loaded and if ribbon stock is loaded at all.

Thermal transfer media requires the use of ribbon stock for print application. In such a scenario, it is the ribbon stock (carbon paper) that contains the ink that will be transferred to the media. **Direct thermal** media has a coating on the surface that is made visible through the application of heat from the print head. **Rolled media** of standard diameter is loaded within the printer and suspended by the media holder.

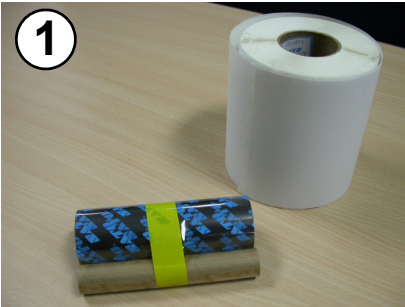

Get the media ready.

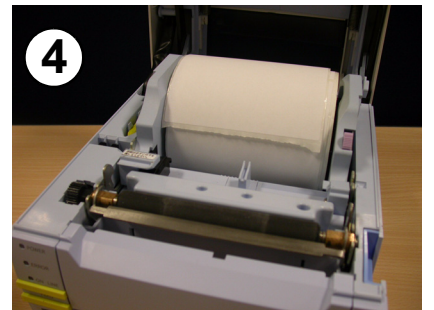

Load the label roll. Its core should rotate freely over the black rollers.

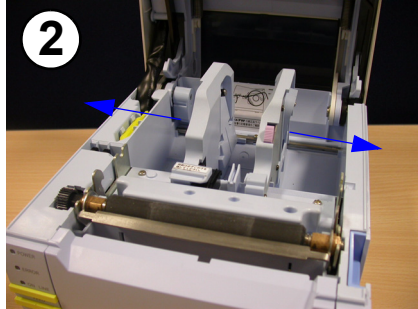

Press the label guide release knob and pull the guides apart.

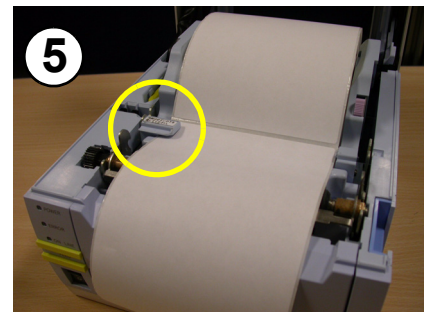

Pull the paper under the label sensor, out to front of the printer.

Figure 3-3a, Rolled Label Loading

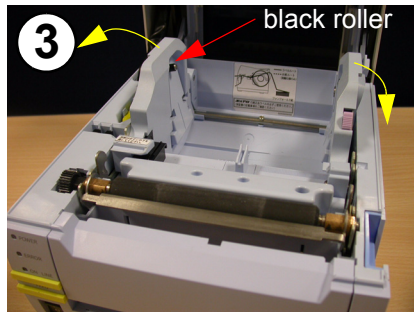

Push the left label guide's tab outward before loading labels.

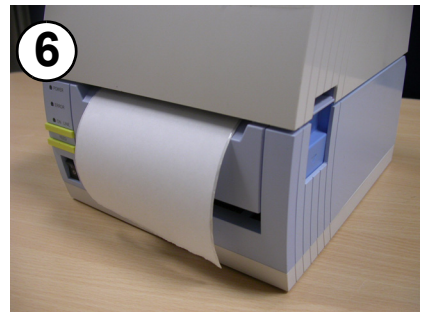

Close the cover. Direct thermal printing is now possible.

### **RIBBON LOADING**

This chapter provides guidance on how to station, connect, and load the printer once unpacked. Following printer setup, proceed to the next chapter for information on interface selection.

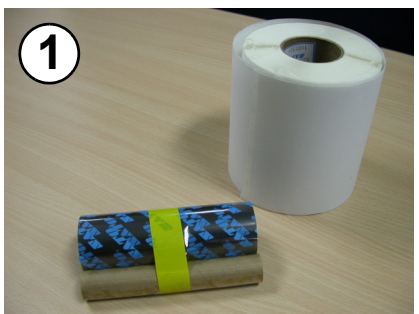

Get the media ready. The label roll is optional in this procedure.

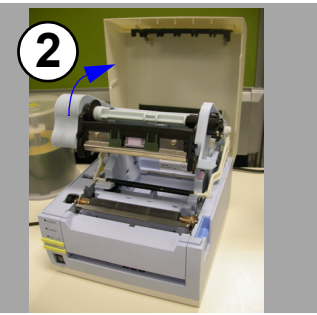

Raise the ribbon loader assembly as shown here.

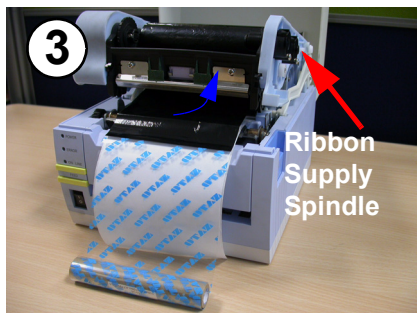

Load the ribbon roll (shiny side up) into the supply spindle from underneath (see blue arrow).

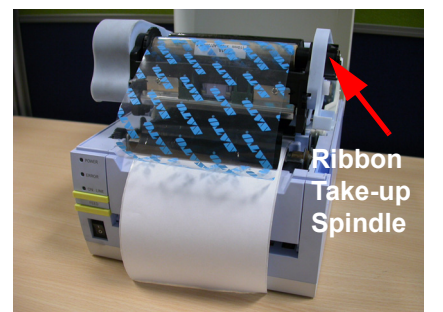

Load the ribbon core into the take- Turn the the take-up spindle to up spindle.

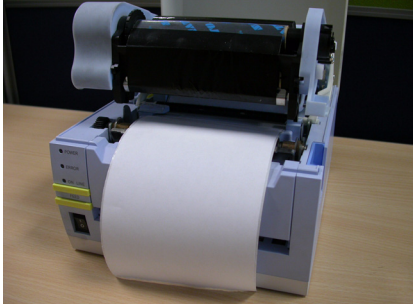

reduce any slack in the ribbon.

### Figure 3-3b, Ribbon Loading

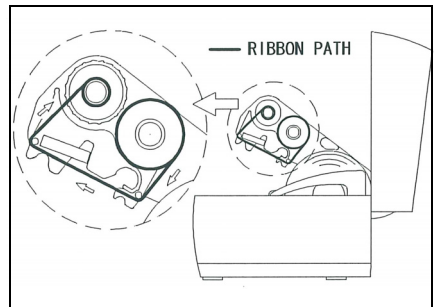

Ribbon loading is now complete. The loading path is as depicted.

# NOTES

- 1. For best printing results and minimal operational problems, use only genuine SATO-approved combinations of ribbon and labels.
- 2. Beware of injury when lifting or closing the printer covers.
- 3. Remove the label and ribbon media before transporting the printer.
- 4. For ribbon widths of 76 mm/59 mm/45 mm, insert the supplied Core Adapter into the core of the ribbon roll before loading it into the printer.

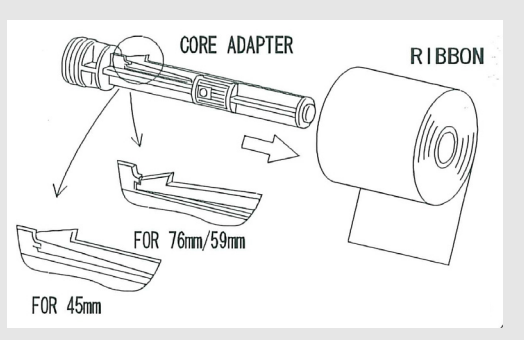

- 5. The ribbon loading assembly can be stowed away inside the top cover and held in place by the black plastic latching mechanism (see "general description" on page 1-3)
- 6. Do extended test prints of specific combinations of ribbon and label media before purchasing them for volume usage.
- 7. If an optional cutter is installed, be sure to keep your hands away from the cutter blade when attempting to load or adjust media.

# LOADING FANFOLD PAPER

**Fan-folded media** is fed inward from the rear, via the rear housing cover (highlighted in yellow below), but is stacked as opposed to suspended. Ribbon can be wound in or wound out.

- 1. Place the fanfold media behind the printer with the printing surface up.
- 2. Carefully pull up the Fanfold-label Loading Slot from the back of the Top Cover.
- 3. Open the Top Cover by pressing on the cover release latch located on the right-hand side of the printer. This releases the cover and allows it to swing upward on the rearmounted hinges.
- 4. With the Top Cover in the upright position, press the Paper Guide Release while adjusting the Paper Guides until they allow the media to fit between them. A millimeter scale is molded into the case to provide a guide when making the adjustment. The Paper Guides are center-justified and interact with each other so that each moves an equal distance apart from each other.
- 5. Route the label material through the Sensor Assembly and over the Platen. See figure 3-4 for the label route.

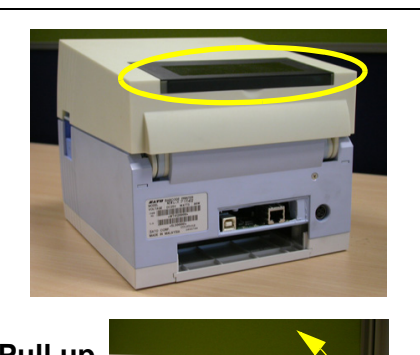

Pull up the loading slot

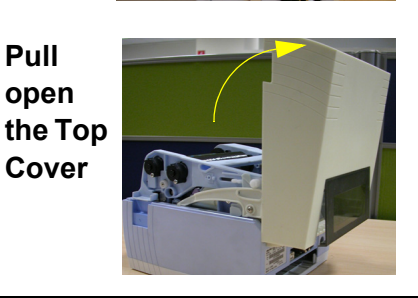

- 6. Close the Top Cover.
- 7. After loading the label media, it is recommended that you run a Test Print to make sure the labels are correctly loaded and printed.

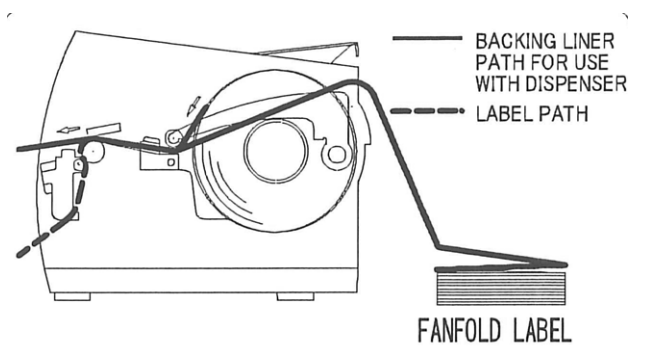

Overview of the fanfold-paper loading path Figure 3-4, Fanfold paper loading

# LABEL SENSING

The SATO CT4xxi uses label Gap (see-thru) sensing. The Sensor Assembly is located on the left edge of the media and is automatically positioned by the Paper Guides.

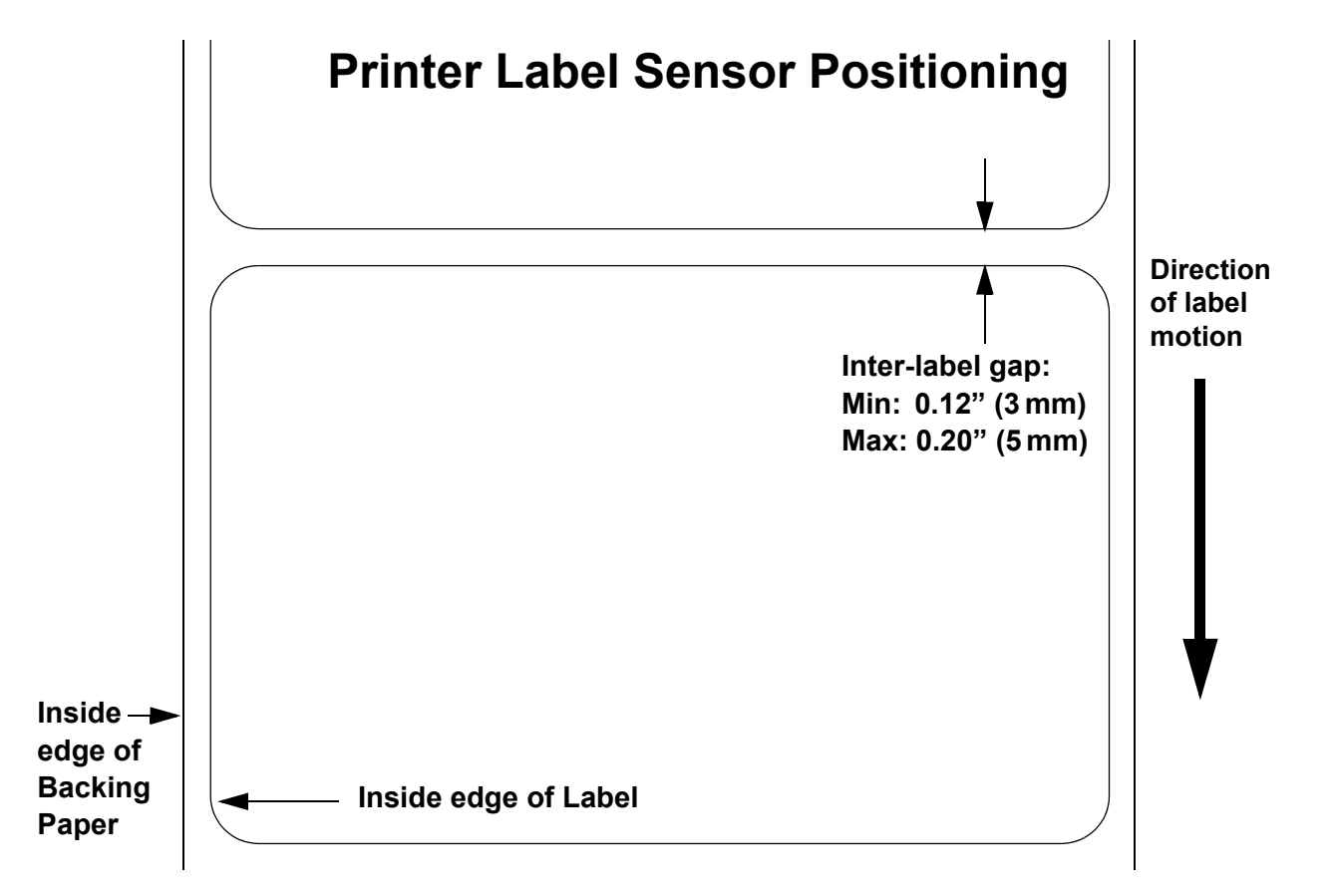

### **OPERATIONAL MODE SELECTION**

There are two modes of printer operation; Dispense and Continuous. The difference between the two is the way that the label and paper backing is ejected. Before printer configuration, one must determine which mode will be used. This chapter identifies the functional differences between the two.

**ATTENTION:** Refer to the Printer Configuration unit of this manual to program the printer's internal memory to suit individual needs using the integrated menu options. Refer to the Programming Reference document to remotely program the printer's features and functions through a host system.

### **CONTINUOUS MODE**

With this mode of operation, the media remains in position for printing at all times. To do so, means that the previous printed label is only available for removal when one to four additional labels have been printed (quantity is depended on label size). This mode of operation is specifically suited for printing bulk quantities to be applied later.

### **TEAR-OFF MODE**

With this method of operation, after printing, the printer feeds the first (outermost) label so that it is fully extended out of the printer's front for removal. Printing of the next label will not begin until the prior printed label has been removed. This mode of operation is specifically suited for immediate application at the time of print.

Upon removal of the prior printed label, the printer retracts the media so that the next label in line may be printed, then prints. This cycle, repeats for each consecutive label.

### **CUTTER MODE**

With the cutter assembly installed and enabled, this mode of operation will cut individual printed labels or in multiples. The media will be advanced to the cutter blade, the label cut will occur, and the unprinted media will retract for positioning of the next print.

### **DISPENSE MODE**

When the dispenser assembly is installed and enabled, this mode of operation will peel the paper backing from the printed label as it is advanced to the printer's front. Once the printed label has been removed from the printer for application, the unprinted media will retract and position itself so the next label may be printed.

This operational mode is specifically applicable to print operations where the label is to be immediately adhered.

### LINERLESS MODE

When the linerless option is installed and enabled, this mode of operation allows for the feeding and printing of linerless media. In this mode, the printer's functionality is the same as with the continuous or tear-off modes - depending on configuration settings.

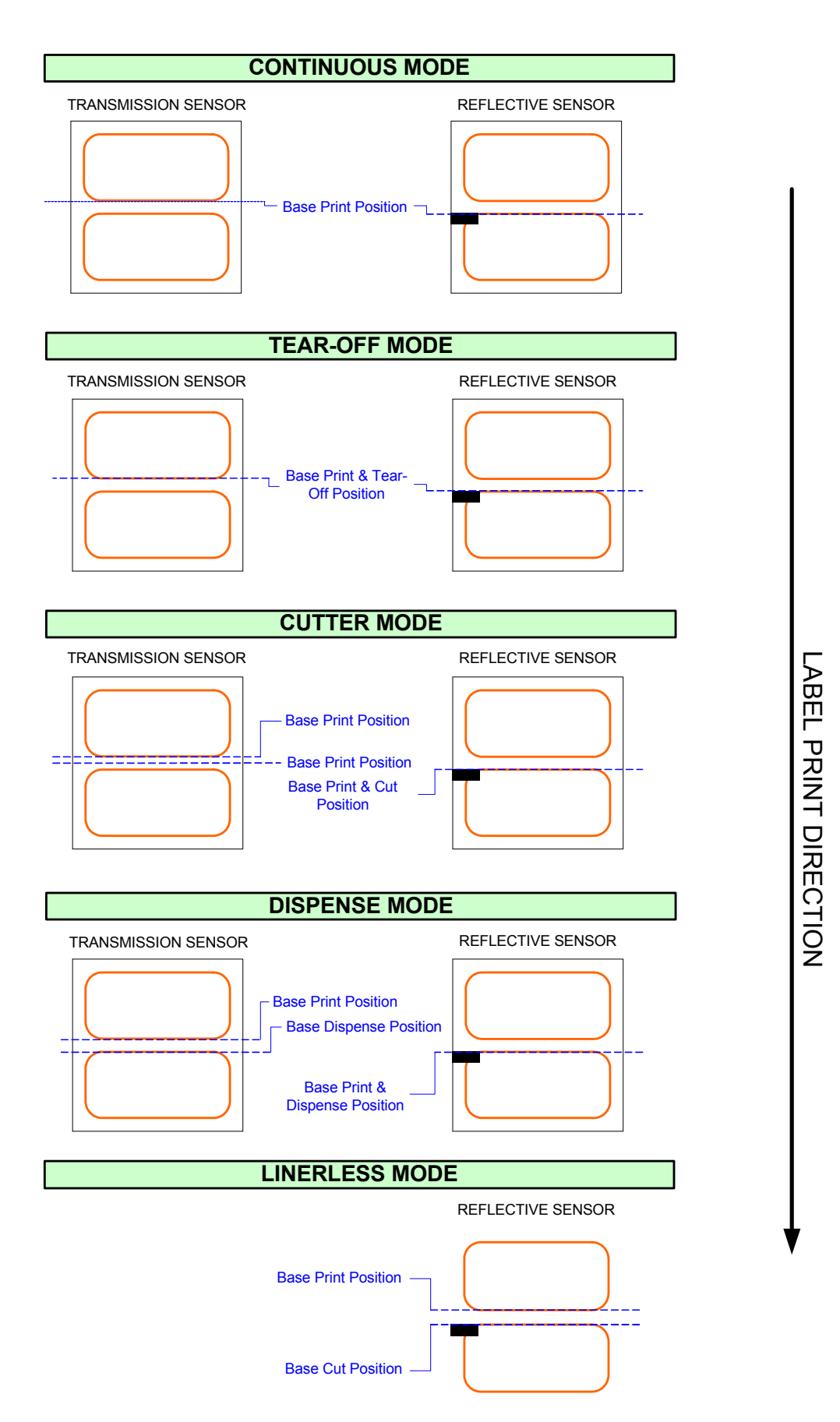

Figure 3-4, Label Reference Position

Unit 3: Installation

This page is intentionally left blank.
**Unit 4: Printer Configuration** 

# 

# **PRINTER CONFIGURATION**

- Configuration Modes
- Configuration Modes
- Menu Definition Tables

# **CONFIGURATION MODES**

Before using the printer, read this manual thoroughly first. Otherwise, you may disturb default settings upon which the instructional procedures in this manual are based. The printer may be configured via the buttons and/or potentiometers located on the printer's front panel. All of the printer's buttons, switches, and potentiometers are used either singularly, or in conjunction, to perform configuration activities.

\_\_\_\_

#### **4.1 OPERATING PANEL**

The Operator Panel consists of three LED indicators and three switches.

#### POWER\_\_\_\_\_

| The green LED lights up when the printer is ON.                                                                                                    |         |
|----------------------------------------------------------------------------------------------------|---------|
| ERROR                                                                                                    | POWER   |
| such as an unlatched print head.                                                                                                    |         |
| ON LINE                                                                                                    | ON LINE |
| The green LED lights up when the printer is ON LINE<br>and ready to receive data. The ON LINE button<br>takes the printer ON LINE or OFF LINE.                                                                                                    | FEED    |
| ON LINE Button<br>If the ONLINE LED is lit, pressing it will take the printer<br>OFF LINE. Pressing the button again then takes the printer<br>back ON LINE. When ON LINE, the printer is ready to<br>receive data from the host. When OFF LINE, the printer<br>will not print or accept data from the host. While the<br>printer is printing, press this button to suspend the<br>printing. To resume printing, press this button again. |         |
| FEED BUTTON<br>Press this button to eject one label in OFF LINE mode.<br>Hold this button down while power is applied, to print a printer status<br>label.                                                                                                    |         |
| POWER SWITCH                                                                                                    |         |
| A two position switch for turning the printer ON (I) of OFF (U).                                                                                                    |         |

#### **4.2 THE REAR PANEL**

All of the printer cable connectors are located on the Rear Panel, as follows.

#### Fanfold-label Loading Slot

Remove this panel to route fanfold paper into the printer

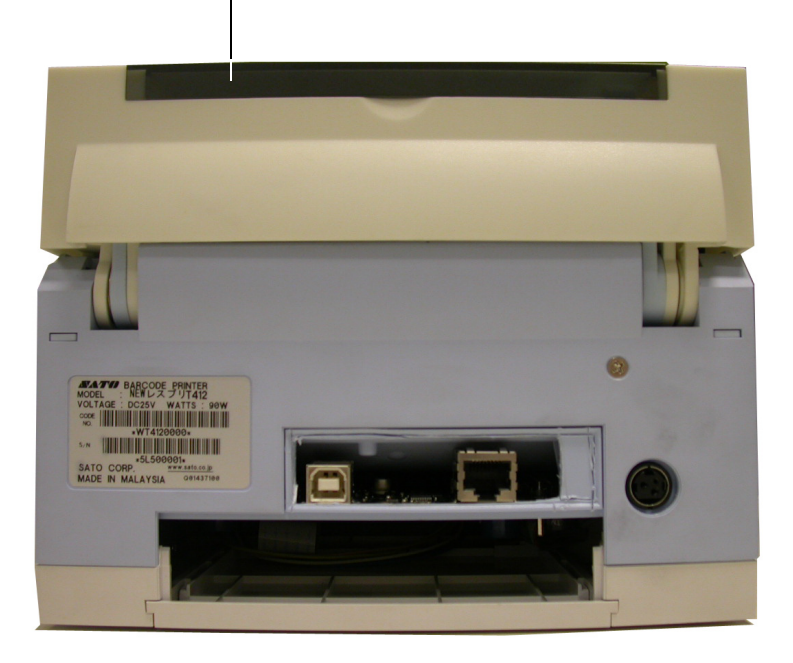

#### **4.3 THE CONFIGURATION PANEL**

The Configuration Panel is accessible when you lift up the top cover.

The panel consists of an eight-position DIP switch, three adjustment potentiometers and a sevensegment LED Error Status display. Receptacles for connecting the optional Cutter (factory installed) are also located on this panel.

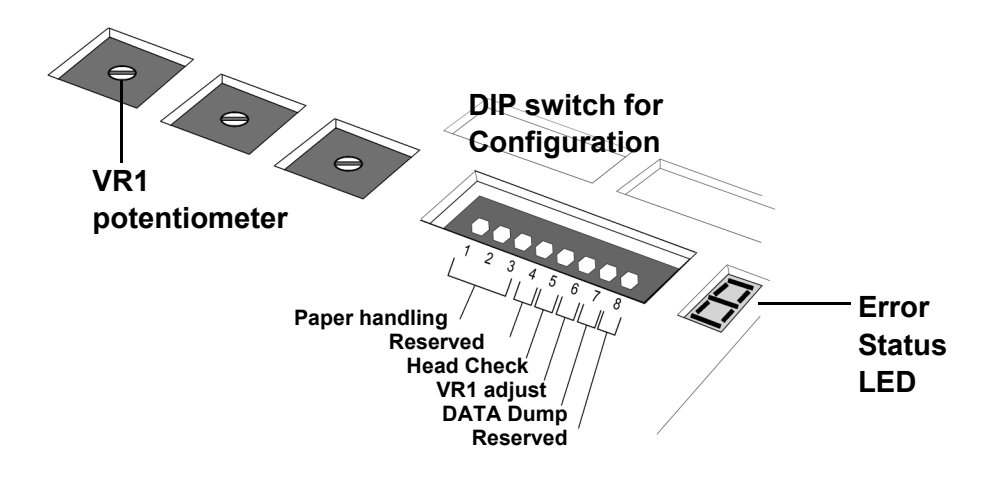

#### **DIP SWITCH SETTINGS**

This is an eight-position switch used for setting the operating conditions of the printer. Switches 1 to 3 act as control for both paper handling and the loading of programs or fonts into the printer.

#### Switches 1–3: Paper Handling settings

These three switches select the method used for controlling paper handling:

**Continuous mode** - (default mode) Does not use the sensor for paper indexing. The paper movement will stop after all the label data has been printed.

**Tear Off mode** - Paper is fed out to the cut/tear off position after printing is complete. Before the next label is printed, the paper is pulled back in to the first print line position.

Cutter mode - Enables the Cutter option if installed.

| DSW1 | DSW2 | DSW3 | Mode       |
|------|------|------|------------|
| Off  | Off  | Off  | Continuous |
| Off  | Off  | On   | Linerless  |
| On   | Off  | Off  | Tear Off   |
| Off  | On   | Off  | Cutter     |
| On   | Off  | On   | Program    |
|      |      |      | Download   |
|      |      |      | Mode       |
| Off  | On   | On   | Load Font  |

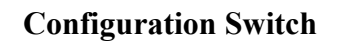

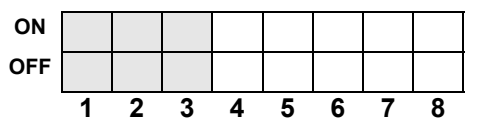

#### 4.3 DIP SWITCH SETTINGS (CONT'D)

#### Switches 1–3: Font/Graphic loading settings

Enables the loading of fonts and/or graphics into printer memory for faster retrieval.

| Γ | DSW1 | DSW2 | DSW3 | Mode      |
|---|------|------|------|-----------|
|   | Off  | On   | On   | Load Font |

**Configuration Switch** 

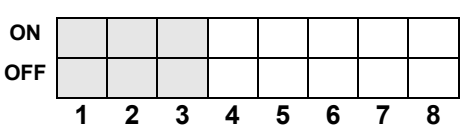

#### Switch 4: DT/TT Mode

Switches the printer between Direct Thermal (DT) or Thermal Transfer (TT).

# DSW4ModeOffDTOnTT

#### **Configuration Switch**

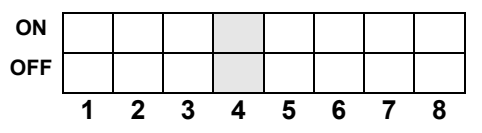

| DSW5 | Mode     |
|------|----------|
| Off  | Disabled |
| On   | Enabled  |

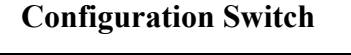

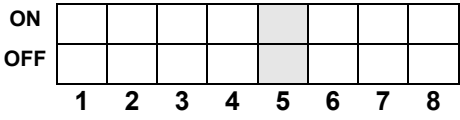

#### Switch 5: Head Check

Enables or Disables the printer function that checks the print head for open circuits automatically. On detecting a head error along any part of the print head, the ERROR LED will be lit continuously. The printer will not allow any further operation unless the following buttons are press, or certain actions are taken.

1) Press the ONLINE and FEED buttons for five seconds. The ONLINE LED lights for a brief moment, and then the printer is taken OFFLINE. Restart the printer to continue printing as per normal.

2) The printer can be set to another type of head checking, whereby the printer analyzes the print data for the location of barcodes, and only checks the print head areas involved in printing those barcodes. To switch to this mode, at the detection of head error, press the FEED button for five seconds. The new head check mode takes effect. This limited-type of head check for barcode printing integrity only applies to barcodes printed via the ESC+B, ESC+D, ESC\_BD commands. The head check is not effective in cases where barcodes are created as graphics.

#### Switch 6: VR1 Potentiometer Adjustment mode

Selects the function adjusted by VR1. If DSW6 is Off, VR1 adjusts the pitch offset value over a range of +/- 3.75 mm. When DSW6 is On, VR1 adjusts the print darkness range.

| DSW6 | Mode           |
|------|----------------|
| Off  | Pitch Offset   |
| On   | Print Darkness |

#### **Configuration Switch**

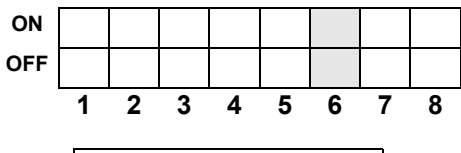

| DSW7 | Mode     |
|------|----------|
| Off  | DISABLED |
| On   | ENABLED  |

#### **Configuration Switch**

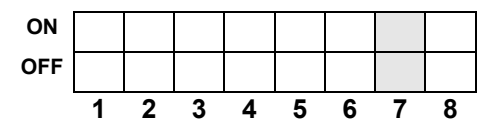

| DSW8 | Mode                      |
|------|---------------------------|
| Off  | Use extended<br>interface |
| On   | Use internal<br>interface |

#### **Configuration Switch**

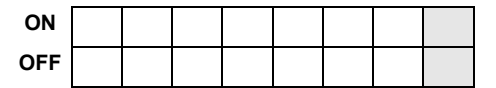

#### Switch 7: DATA Dump

When ON, the printer will print out the hex value for each character received. When OFF, the printer will accept and process the data stream in a normal fashion.

#### Switch 8: Interface Board selection

This switch lets you choose whether to use the factory installed interface board connectors, or the user-installable Extended Interface board.

If not extended interface board is detected, switching DSW8 to Off will not affect the use of the built-in interface.

#### **4.4 OPERATIONAL MODES**

The CT4xxi operates in 10 different modes, where each mode can by invoked via combinations of pressing the front panel buttons in a certain sequence together with DIP switch settings and print head status. The table below lists all the modes and how they can be invoked.

| Mode # | ONLINE<br>BUTTON | FEED<br>BUTTON | PRINT HEAD<br>STATUS | DSW<br>SETTING                 | Operational Mode               |
|--------|------------------|----------------|----------------------|--------------------------------|--------------------------------|
| 1      |                  |                |                      |                                | Normal Operational Mode        |
| 2      |                  | Press          |                      |                                | User Test Print Mode           |
| 3      | Press            | Press          |                      |                                | Default Setting Mode           |
| 4      | Press            | Press          | Head Open            |                                | Factory Clear Mode             |
| 5      |                  |                |                      | DSW7=ON                        | HEX Dump Mode                  |
| 6      |                  |                |                      | DSW1=On<br>DSW2=Off<br>DSW3=On | Program Download Mode          |
| 7      |                  |                |                      | DSW1=Off<br>DSW2=On<br>DSW3=On | Font Download Mode             |
| 8      | Press            | Press          | Head Open            | DSW7=On                        | Head Check Mode                |
| 9      | Press            | Press          |                      | DSW1~8=On                      | Boot Download Mode             |
| 10     |                  |                |                      | DSW1=On<br>DSW2=On<br>DSW3=On  | Partial Cut Compatibility Mode |

Table 1: Power ON sequence for various Operational Modes

#### 4.4 OPERATIONAL MODES (CONT'D)

Following are the standard operational functions and procedures available for selected modes. Modes not covered here are covered in the Service Manual.

#### 4.4.1 Normal Mode

The printer normally starts up in this mode. It automatically goes ONLINE and is ready for printing jobs. The following operations are possible:

- Pressing the ONLINE button repeated takes the printer to ONLINE or OFFLINE mode alternately.
- During a print job, pressing the ONLINE button will pause the job. Press the ONLINE button again to resume the job.
- Pressing the FEED button in OFFLINE mode will advance a blank label if the label sensor is enabled.
- Pressing the FEED button in OFFLINE mode if the label sensor is disabled, results in the paper size not being verified and the paper is fed in as long as the FEED button is held down. The feed procedure is stopped as soon as the FEED button is released. Also, for concurrent cutter/liner-less operation, the paper cutting is executed as soon as the feed is halted (the feed button is released). A back-feed may be performed after the cut has been executed.
- Taking the printer OFFLINE and pressing the ONLINE and FEED buttons will disable response to any JOB-CANCEL command from the host computer. Then press the FEED button to return to OFFLINE mode. The LED shows **n**
- Taking the printer OFFLINE and pressing the ONLINE and FEED buttons will disable response to any JOB-CANCEL command from the host computer. To enable the JOB-CANCEL command, press the ONLINE button followed by the FEED

button. The printer will return to OFFLINE mode. The LED shows  $\, Y \,$ 

| Function                                                                         | ONLINE<br>LED | ERROR<br>LED | BUZZER |
|----------------------------------------------------------------------------------|---------------|--------------|--------|
| Normal printing operation                                                        | ON            | OFF          | 1 beep |
| Online                                                                           | ON            | OFF          | -      |
| Offline                                                                          | OFF           | OFF          | -      |
| Job-cancel command switch-over to select Disable                                 | OFF           | OFF          | 1 beep |
| Sets Job-cancel command to Disable                                               | OFF           | OFF          | -      |
| Sets Job-cancel command to Enable                                                | OFF           | OFF          | -      |
| Switch-over from Job-cancel command (Sets to Enable or Disable) to offline state | OFF           | OFF          | 1 beep |
| Switch-over from enabled Job-cancel command to preferred interface selection     | OFF           | OFF          | 1 beep |
| USB interface preferred                                                          | OFF           | OFF          | -      |
| Other interfaces preferred                                                       | OFF           | OFF          | -      |
| Switch-over to offline after having selected preferred interface                 | OFF           | OFF          | 1 beep |

#### Table 2: LED and Buzzer status during Normal Mode operation

• After a print job is cancelled, the printer will switch to a preferred interface, granting priority to the USB interface, but otherwise switching to the next available interface. The automatically selected interface will be indicated on the LED. Press the ONLINE button to choose another available interface instead. Or press the FEED button to confirm the automatically

selected interface. The LED shows  $\mathbf{V}$  for USB interface selection, or  $\mathbf{I}$  for other interfaces

#### 4.4.2 User Test Print Mode (FEED + POWER ON)

This mode produces test labels for diagnostic purposes. Upon entering this mode on startup, release the FEED button. A beep is then produced, and the ERROR LED will light up.

When labels have been loaded properly, press the ONLINE or FEED button to start printing. Pressing the FEED button produces small test label data, while the ONLINE button produces a big test print.

The ERROR LED goes off during the test printing. Pressing the FEED button at any time during the test print operation will pause or resume the print job.

**Note:** To end the test print, make sure to press the FEED button to pause the printing, then turn the printer OFF.

The following data will be produced on the test print:

| No. | Data Printed                                           |  |  |  |
|-----|--------------------------------------------------------|--|--|--|
| 1   | Base reference point offset (Vertical, horizontal)     |  |  |  |
| 2   | Pitch offset                                           |  |  |  |
| 3   | Cut position offset                                    |  |  |  |
| 4   | Dispensing position offset                             |  |  |  |
| 5   | Tear off position offset                               |  |  |  |
| 6   | Label size (Pitch, width)                              |  |  |  |
| 7   | Print speed                                            |  |  |  |
| 8   | Print darkness                                         |  |  |  |
| 9   | Sensor type                                            |  |  |  |
| 10  | Kanji character code                                   |  |  |  |
| 11  | Paper end detection method                             |  |  |  |
| 12  | Zero slash                                             |  |  |  |
| 13  | Proportional pitch                                     |  |  |  |
| 14  | Buzzer                                                 |  |  |  |
| 15  | Initial feed                                           |  |  |  |
| 16  | Interface settings                                     |  |  |  |
|     | Type, buffer control, protocol, communication settings |  |  |  |
| 17  | Dip switch input/output function                       |  |  |  |
| 18  | Protocol code setting value                            |  |  |  |
| 19  | Euro-code (CT Series)                                  |  |  |  |

#### Table 3: Data found on Test Prints

For a picture of the print sample, refer to "test label printing" on page 5-8.

#### 4.4.3 Default Settings Mode (ONLINE + FEED + POWER ON)

Turning the printer ON in this mode simply resets major settings to their default values. (See table). After the default values have been restored, the printer emits three beeps. The ERROR LED also lights up during the reset operation, but goes off after the settings have been activated.

| Parameter                  | Default Setting                                                                                                    |
|----------------------------|----------------------------------------------------------------------------------------------------|
| Reference position         | Vertical: 0dot, Horizontal: 0dot                                                                                                    |
| Pitch offset               | 0 dot                                                                                                    |
| Cut position offset        | 0 dot                                                                                                    |
| Dispensing position offset | 0 dot                                                                                                    |
| Tear off position offset   | 0 dot                                                                                                    |
| Label size (Pitch, width)  | Pitch=3200 dot x width 832dot [8dots/mm]                                                                                                    |
|                            | Pitch=4800 dot x width 1248dot [12dots/mm]                                                                                                    |
|                            | Pitch=9600 dot x width 2496dot [23.6 dots/mm]                                                                                                    |
| Print speed                | 100 mm/s [8dots/mm] [12dots/mm]                                                                                                    |
|                            | 50 mm/s [23.6dots/mm]                                                                                                    |
| Print darkness             | 3A [Direct thermal]                                                                                                    |
|                            | 3B [Thermal transfer]                                                                                                    |
| Sensor type                | Gap                                                                                                    |
| Kanji character code       | JIS                                                                                                    |
| Paper end detection means  | Roll type                                                                                                    |
| Zero slash                 | Enable                                                                                                    |
| Proportional pitch         | Enable [CT Series]                                                                                                    |
| Buzzer                     | Enable                                                                                                    |
| Initial feed               | Disable                                                                                                    |
| Auto-feed                  | Disable                                                                                                    |
| Gap size                   | 24dots [8dots/mm]                                                                                                    |
|                            | 36dots [12dots/mm]                                                                                                    |
|                            | 72dots [23.6dots/mm]                                                                                                    |
| Optional operation modes   | Operation No. 1                                                                                                    |
| VR (Potentiometer)         | Option stop position offset =0, print darkness=0                                                                                                    |
| Interface settings         | <b>IEEE1284:</b> Multi buffer, ACK width =500ns<br>RS-232C: Baud rate=19200bps, Data-bit=8bit, Parity=off, Stop bit=1bit, Con-<br>trol=READY/BUSY control (multi- buffer)                                                                            |
|                            | <b>LAN/Wireless LAN:</b> Driver exclusive protocol (Status 4) cycle response mode (2-<br>port connection using Port 1024 and Port 1025, or 1 port connection using Port<br>9100.)                                                                    |
|                            | USB: (no default settings)<br>Bluetooth: Bluetooth mode = Status 4, PIN code = 000000000000000, Authenti-<br>cation mode = Authentication Level 1, ISI=0800, ISW=0012, PSI=0800, PSW=0012,<br>Device name = SATO ONLINE PRINTER, CRC Check = Disable |

#### 4.4.4 HEX Dump Mode (POWER ON with DSW7=ON)

When turned ON in this mode, the printer will print a dump of its buffer contents received for the host. The printer awaits data feeds and when data arrives, it prints out the HEX data continuously.

To terminate the HEX Dump, set DSW7 to OFF and restart the printer.

#### 4.4.5 Factory Clear Mode (Print head left open + ONLINE + FEED + POWER ON)

When turned ON in this mode, the printer clears various counters and settings, then generates printouts for the user's reference.

Three DIP Switches (DSW5, DSW6, DSW8) can be set in various configurations to determine which settings are reset.

| DSW5 | DSW6 | DSW8 | Settings Affected                                                                                                  |
|------|------|------|----------------------------------------------------------------------------------------------------|
| OFF  | OFF  | -    | No reset                                                                                                    |
| OFF  | ON   | -    | Cutter counter reset                                                                                               |
| ON   | OFF  | -    | Head counter reset                                                                                                 |
| ON   | ON   | -    |                                                                                                    |
| ON   | ON   | OFF  | All-clear (Cutter, head, factory counter, printer settings)<br>*applicable to CT408iDT / CT412iDT / CT424iDT only  |
| ON   | ON   | ON   | All-clear (Cutter, head, factory counter, printer settings)<br>*applicable to CT408iTT / CT412iTT / CT424iTT only] |

The following operations are possible:

- Once the printer has been started in this mode, latch the print head to clear all affected counters.
- Next, select the test print size by pressing ONLINE (big size) or FEED (small size).
- The printer issues a label feed, and then starts printing once the factory settings have been applied. The ONLINE LED turns OFF while the printer is waiting to print. The ERROR LED turns ON once, during the start of the factory clear mode, but is otherwise OFF.
- Pressing the FEED button each time will pause or resume the printing.
- To terminate the test printing, pause the printing and turn the printer OFF.
- · The setting of DSW7 can affect the print head check result.

#### 4.4.6 Program Download Mode (DSW1=ON, DSW2=OFF, DSW3=ON + POWER ON)

In this mode, the printer is set to receive an application program from the host computer to download into its memory. Remember to set the printer to the correct active interface to be used for the data transfer. The status of various indicators in this mode is summarized below:

| Function                                         | ONLINE   | ERROR    | BUZZER       | LED<br>Display |
|--------------------------------------------------|----------|----------|--------------|----------------|
| During download mode                             | ON       | OFF      | 1 beep       | 1              |
| Wait to receive data                             | ON       | OFF      | -            | 1              |
| During data transfer<br>(start of data transfer) | ON       | OFF      | 1 beep       | 2              |
| Data editing                                     | ON       | OFF      | -            | 3              |
| Flash ROM clear                                  | ON       | OFF      | -            | 4              |
| Writing to Flash ROM                             | ON       | OFF      | -            | 5              |
| Download completed                               | ON       | OFF      | 3 long beeps | 1              |
| Download error                                   | Blinking | Blinking | 1 long beep  | F              |

- To exit this mode, make sure the printer is waiting to receive data (ONLINE LED=ON, ERROR LED=OFF, LED Displays "1", No Buzzer beep) and not performing any data transfer.
- Restart the printer after completion of the download, and perform a factory test print.

#### 4.4.7 Font Download Mode (DSW1=OFF, DSW2=ON, DSW3=ON + POWER ON)

In this mode, the printer is set to download fronts from the host computer. Remember to set the printer to the correct active interface to be used for the data transfer. The status of various indicators in this mode is summarized below:

| Function                                         | ONLINE | ERROR | BUZZER  | LED<br>Display |
|--------------------------------------------------|--------|-------|---------|----------------|
| During download mode                             | ON     | OFF   | 1 beep  | 1              |
| Wait to receive data                             | ON     | OFF   | -       | 1              |
| During data transfer<br>(start of data transfer) | ON     | OFF   | 1 beep  | 2              |
| Writing font data                                | ON     | OFF   | -       | 3              |
| Writing font information                         | ON     | OFF   | -       | 4              |
| Download completed                               | ON     | OFF   | 1 beep  | 5              |
| Download error                                   | ON     | ON    | 3 beeps | F              |

• To exit this mode, make sure the printer is waiting to receive data (ONLINE LED=ON, ERROR LED=OFF, LED Displays "1", No Buzzer beep) and not performing any data transfer.

#### 4.4.8 Errors during Font and Program Download Modes

• Possible causes of errors could be that the data transfer is not correct between the printer and host, due to interface setting incompatibilities or faults in the cable.

The flash ROM may be in a state that does not permit data being written to it. The following error diagnostics are useful to help you troubleshoot the actual cause(s):

| Cause                      | ONLINE | ERROR | BUZZER        | LED<br>Display |
|----------------------------|--------|-------|---------------|----------------|
| Flash ROM Error            | OFF    | ON    | 1 long beep   | 0              |
| Error during data download | OFF    | OFF   | 1 long beep   | F              |
| Error during font download | ON     | ON    | 3 short beeps | F              |

#### 

- Make sure that you do NOT turn the printer OFF when data is transferring to the flash ROM in Program or Boot Download mode, as it may corrupt the firmware and prevent the printer from starting up correctly.
- Ensure that the printer is running on a stable power supply during such flash ROM writing operations.

#### 4.9 OFFSETS

There are two offset settings stored in the printer; one for the Cut mode and one for the Tear-Off mode.

These two offsets can be set independently and will remain in the printer until a new command is received changing the setting or until power is turned off.

The default settings can be determined by printing a User Test Label.

The following should be used as starting points for establishing the three Offset values:

| Mode     | Length of Offset (mm) | Length of Offset (in) | Print head resolution |
|----------|-----------------------|-----------------------|-----------------------|
| CUTTER   | 17.9                  | 0.70                  | 143/215               |
| TEAR-OFF | 29.2                  | 1.15                  | 234/350               |

#### **4.10 POTENTIOMETER ADJUSTMENTS**

#### **PITCH OFFSET**

This can be done using the VR1 potentiometer on the Configuration Panel. This potentiometer is set at the factory so that it has a range of +/-0.15" (3.75 mm). The midpoint setting should have no effect on the label pitch. Turning the potentiometer all the way clockwise should move the print position 0.15" (3.75 mm) upward toward the leading edge of the label. Turning the it all the way counterclockwise should move the print position down 0.15" (3.75 mm) away from the leading edge of the label.

1. Place DSW6 on the Configuration Switch in the OFF Must be moved with Minus (-) position. Offset to print on leading edge of 2. Turn the power OFF. label -3. While pressing the FEED button on the Operator Panel, turn the power ON. ABCDEFG 4. When you hear one beep from the printer, release the FEED button. ABCDEFG 5. Press the LINE button to begin printing large Test Labels (press the FEED button if you are using labels smaller than 4.1" (104 mm) in width). movement direction **Original First Line Print Position** 6. Adjust potentiometer VR1 until the first print position is at the desired location on the label. 7. Press the FEED button to stop printing. ABCDEFG label Note: Adjusting the Label Pitch with VR1 will affect the stop position of the label and the cut/tear-off positions. Moved with Leading Edge of Positive (+) Offset Label as detected

to print on trailing

edge of label

by the sensor

#### 4.10 POTENTIOMETER ADJUSTMENTS (CONT'D)

#### **Print Darkness**

A fine adjustment for PRINT DARKNESS can be made using potentiometer VR1 on the Front Operator Panel. It provides a continuous range of adjustment, allowing you to make precise changes. Turning VR1 clockwise will make the print darker, and counterclockwise will make it lighter.

- 1. Place DSW6 on the Configuration Switch in the ON position.
- 2. Turn the Power Switch OFF.
- 3. While pressing the FEED button on the Operator Panel, turn the Power Switch ON.
- 4. When you hear one beep from the printer, release the FEED button.
- 5. Press the LINE button to begin printing large Test Labels (press the FEED button if you are using labels smaller than 4.1" (104 mm) in width).
- 6. Adjust potentiometer VR1 until the desired print darkness is obtained.
- 7. Press the FEED button to stop the printing.

Adjustment of the Print Darkness using VR1 will affect the darkness range adjustable using the PCL command @PJL SET SPEED= [2 - 4]. That is, if the print darkness is adjusted with VR1 for lighter print, the darkness will be lighter in all the Print Darkness ranges selected by the @PJL SET SPEED command.

#### 4.11 DATA DUMP DIAGNOSTIC LABEL

The contents of the printer buffer can be examined using the DATA Dump mode. This printout labels each line of the received data in the left hand column, the data in the middle column followed by the same data in ASCII format in the right-hand column.

- 1. Turn the printer OFF.
- 2. Place DSW7 on the configuration Switch in the ON position.
- 3. Turn the printer ON.
- 4. Transmit data to the printer.
- 5. The data received is printed on the label.
- 6. Place DSW7 in the OFF position.
- 7. Turn the printer OFF and then back ON to place it back in the normal print mode.

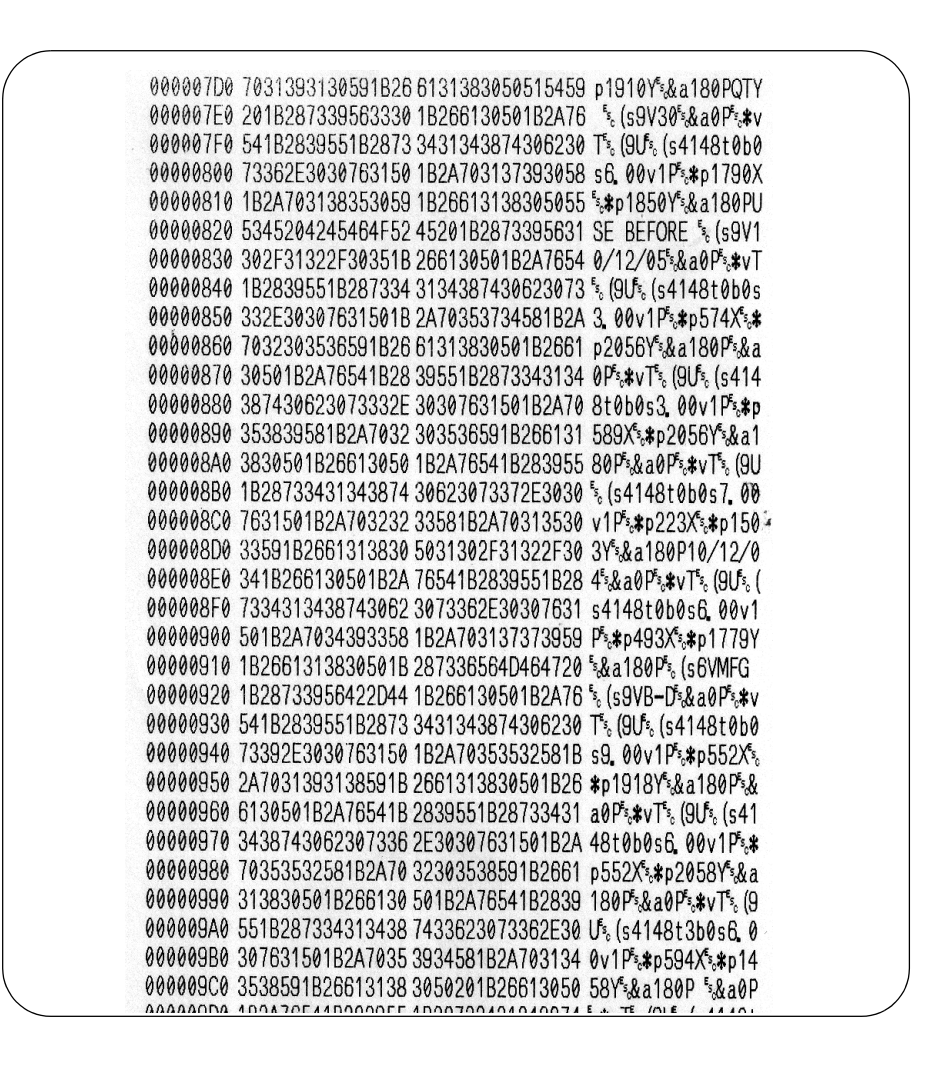

#### Note:

Depending on the version of your printer's onboard software, the appearance of your test printout may be different from that shown here.

#### 4.12 PRINTING TEST LABELS

- 1. The User Test Label prints the current default settings of the printer.
- 2. Press the FEED button while turning the power ON.
- 3. When the printer beeps, release the FEED button.
- 4. To print a large (4" wide) test label, press the ON LINE button. To print a small (2" wide) test label, press the FEED button.
- 5. The printer will continuously print the USER TEST LABEL until the FEED button is pressed. If the FEED button is pressed another time, printing will resume.
- 6. To remove the printer from the Test Label mode, power the printer OFF.

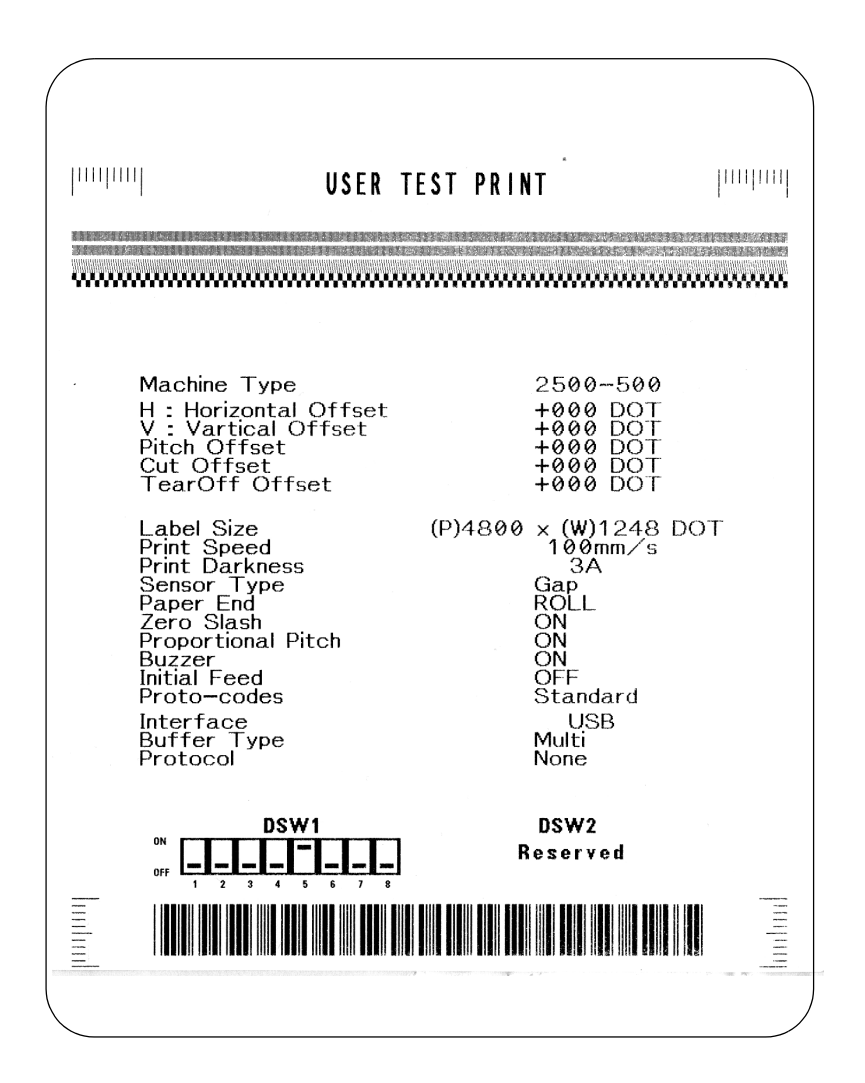

#### Note:

Depending on the version of your printer's onboard software, the appearance of your test printout may be different from that shown here.

#### 4.13 PRINTING FACTORY/SERVICE TEST PRINTS

The Factory/Service Test Label prints the internal operating parameters of the printer.

- 1. Release the print head. (see "Releasing/Replacing the Print Head"" on page 3).
- 2. Press the LINE and FEED buttons while turning the printer ON.
- 3. When the printer beeps, release the LINE and FEED buttons. The printer will then beep 3 times indicating it is in the Factory/Service Print Test mode.
- 4. Re-latch the Print Head.
- 5. Press the LINE button to print a large (4" wide") Factory/Service Test Label. Press the FEED button to print a small (2" wide) Factory/Service Test Label.
- 6. The printer will begin printing a series of test labels, the first containing the operational parameters of the printer followed by one containing the internal printer settings. These two label formats will alternate until the FEED button is pressed, suspending the print operation. If the FEED button is pressed again, the printing will resume.

To remove the printer from the Factory/Service Print Test mode, remove power by placing the POWER switch in the OFF position.

| '''' '''  FACTORY/S                                                                                                    | ERVICE MODE                                                                                                    |
|----------------------------------------------------------------------------------------------------|----------------------------------------------------------------------------------------------------|
| Machine Type<br>Firm Ver<br>Firm Date<br>Life Counter<br>Head Counter 1<br>Head Counter 2<br>Head Counter 3<br>Cutter Counter<br>Head Check (PRINT)<br>Head Resistance Rank<br>Thermistor,<br>Sensor Type<br>Sensor Level Low<br>$\langle 0.1 - 0.5 \rangle$<br>Sensor Level High<br>$\langle 1.0 < \text{Hi-Lo} \rangle$<br>Sensor Slice Level<br>Pitch Offset[VR4]<br>$\langle -45 - +45 \rangle$<br>Print Darkness[VR1]<br>$\langle -45 - +45 \rangle$ | 2500-500<br>15.03.00.00C (02.00)<br>05.07.19<br>0.0 Km<br>0.0 Km<br>0.0 Km<br>0.0 Km<br>0.0 Km<br>0.0 Km<br>0.2 V<br>2.1 V<br>0.8 V<br>6<br>3<br>0 |
| DSW1<br>DF 4 5 6 7 8                                                                                                    | DSW2<br>Reserved                                                                                                    |

#### Note:

Depending on the version of your printer's onboard software, the appearance of your test printout may be different from that shown here.

Unit 4: Printer Configuration

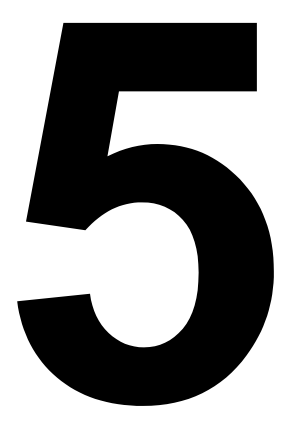

# TROUBLESHOOTING

- Troubleshooting Guide
- Interface Troubleshooting
- Test Print Troubleshooting

## **TROUBLESHOOTING GUIDE**

| Display | ON<br>ERROR | BUZZER  | ERROR CONDITION                              | CORRECTIVE ACTION                                                                                                    |
|---------|-------------|---------|----------------------------------------------|----------------------------------------------------------------------------------------------------|
| 0       | ON          | 1 Beep  | Flash Memory error                           | Consult your SATO dealer                                                                                                    |
| 1       |             |         | Not Assigned                                 |                                                                                                    |
| 2       | ON          | 1 Beep  | Machine Error                                | Consult your SATO dealer                                                                                                    |
| 3       | ON          | 1 Beep  | EEPROM Error                                 | Replace EEPROM                                                                                                    |
| 4       | ON          | 1 Beep  | Electrical Head error                        | Replace Print Head or consult<br>your SATO dealer                                                                                     |
| 5       | Blink       | 3 Beeps | Head Not Latched                             | Latch Print Head securely and<br>make sure the Top Cover is<br>closed properly                                                        |
| 6       | Blink       | 3 Beeps | Out of Paper                                 | <ol> <li>Replenish paper supply</li> <li>Route paper through sensor<br/>correctly</li> </ol>                                          |
| 7       | Blink       | 3 Beeps | Sensor error                                 | 1) Adjust sensor level                                                                                                    |
| 8       | Blink       | 3 Beeps | Cutter error                                 | Connect cutter (optional item)<br>properly or consult your SATO<br>dealer                                                             |
| 8.      | ON          |         | Program Error                                | Resend data to the printer                                                                                                    |
| 9       | ON          | 3 Beeps | Ribbon End                                   | Check ribbon loading and/or<br>load a new ribbon roll (TT model<br>only)                                                              |
| A       | ON          | 1 Beep  | Receive Buffer Over-<br>flow                 | <ol> <li>Restart the printer and retry</li> <li>Modify host SW</li> <li>Select correct communication<br/>protocol settings</li> </ol> |
| b       | ON          | 1 Веер  | Parity error<br>(Serial I/F only)            | Correct the Parity Settings or<br>consult your SATO dealer                                                                            |
| e       | ON          | 1 Веер  | Framing Error<br>(Serial I/F only)           | Check and correct the data bit setting and retry                                                                                      |
| ర       | ON          | 1 Веер  | Overrun Error<br>(Serial I/F only)           | Check and correct the flow con-<br>trol settings and retry                                                                            |
| Ε       | ON          | 1 Beep  | LAN Time Out Error                           | Check the Interface Card and all<br>associated connections to/from<br>it. Replace if necessary                                        |
| F       |             | 3 Beeps | Font/graphic Data<br>Error (Serial I/F only) | Recheck and correct the data stream and retry                                                                                         |
| 14      |             |         | RFID Error                                   | Check the RFID equipment and media                                                                                                    |
| Н       |             | 3 Beeps | Error in Kanji Char-<br>acter ROM            | Consult your SATO dealer                                                                                                    |

CT4i Series Operator Manual

| Display | ON<br>ERROR | BUZZER    | ERROR CONDITION                 | CORRECTIVE ACTION                                                              |
|---------|-------------|-----------|---------------------------------|--------------------------------------------------------------------------------|
| L       | blinks      | No beep   | Low Battery level               | Check the battery level and<br>recharge or replace the battery<br>as necessary |
|         | steady      | long beep | Critically Low Battery<br>level | Replace or recharge the battery                                                |
| У       |             |           | USB interface selected          | NA                                                                             |
| 1       |             |           | Other interface selected        | NA                                                                             |

| TROUBLESHOOTING TABLE                         |                                                             |
|-----------------------------------------------|-------------------------------------------------------------|
| IMAGE VOIDS                                   |                                                             |
| Dirty print head                              | Clean print head                                            |
| Damaged print head                            | Replace print head                                          |
| Damaged electronics                           | Replace circuit board                                       |
| Damaged or worn roller                        | Replace rollers                                             |
| Poor label quality                            | Use higher quality media                                    |
| Ribbon stock and media are mismatched         | Consult with media supplier. Use only SATO-certified media  |
| RIBBON WRINKLING                              |                                                             |
| Poor head alignment                           | Adjust head balance and alignment                           |
| Excessive temperature setting                 | Adjust temperature                                          |
| Poor ribbon tension                           | Adjust tension as required                                  |
| Worn roller                                   | Replace as necessary                                        |
| Foreign material on print head and/or rollers | Clean as required                                           |
| Foreign material on labels                    | Use higher quality media                                    |
| Damaged print head                            | Replace print head as required                              |
| LIGHT PRINT IMAGES                            |                                                             |
| Low print head energy/darkness                | Adjust darkness level                                       |
| Low print head pressure                       | Adjust head pressure and/or balance                         |
| Foreign material on print head                | Clean print head and rollers                                |
| Improper head alignment                       | Align print head as required                                |
| Excessive print speed                         | Reduce print speed setting                                  |
| UNEVEN PRINT DARKNESS                         |                                                             |
| Unbalanced print head                         | Adjust head balance                                         |
| Worn rollers                                  | Replace rollers as required                                 |
| Dirty print head                              | Clean print head                                            |
| MEANDERING MEDIA                              |                                                             |
| Incorrectly loaded media                      | Ensure correct loading                                      |
| Improperly adjusted media guides              | Adjust as required                                          |
| Unbalanced print head                         | Adjust as required                                          |
| Worn rollers                                  | Replace as required                                         |
| NO LABEL MOVEMENT                             |                                                             |
| Loose or broken timing belt                   | Replace or adjust as required                               |
| Incorrect label sensor selected               | Check printer configuration for proper sensor selection     |
| No voltage output                             | Replace fuse. Test power supply and replace as required     |
| Drive motor not operating                     | Ensure wiring harness connection. Replace as necessary      |
| LED FIELD ILLUMINATED BUT NO DIS              | PLAY AT ALL                                                 |
| Power supply issues                           | Ensure cable properly connected. Check/replace power supply |
| Incorrectly positioned display potentiometer. | Adjust as required                                          |

| NO PRINTED IMAGE                                 |                                                            |
|--------------------------------------------------|------------------------------------------------------------|
| Print head is disconnected.                      | Ensure print head wiring harness is connected on each end. |
| No voltage output                                | Replace fuse. Test power supply and replace as required    |
| Defective print head                             | Replace print head and reset counter                       |
| Damaged electronics                              | Replace circuit board                                      |
| Interface problems                               | Troubleshoot interface - refer to the next chapter         |
| Data input error                                 | Ensure correct data stream                                 |
| PRINTER CREATES A BLANK LABEL                    |                                                            |
| Data input error                                 | Ensure correct data stream                                 |
| Incorrect label sensor selection                 | Ensure correct printer configuration                       |
| Disconnected print head                          | Power off the printer and ensure a proper connection       |
| Defective print head                             | Replace print head as required                             |
| Defective main circuit board                     | Replace main board as required                             |
| INCORRECT LABEL POSITIONING                      |                                                            |
| Incorrect label sensor selection                 | Ensure correct printer configuration                       |
| Improper sensor adjustment                       | Adjust sensor sensitivity as required                      |
| Data input error                                 | Ensure correct data stream                                 |
| Incorrect offset settings                        | Adjust settings as required                                |
| SMEARED PRINT IMAGES                             |                                                            |
| Poor media quality                               | Use higher quality media                                   |
| Foreign material on print head and platen roller | Clean print head and rollers                               |
| Foreign material on labels                       | Use higher quality media                                   |
| Excessive print head energy                      | Adjust darkness setting                                    |
| Excessive print speed                            | Adjust print speed as required                             |

## INTERFACE TROUBLESHOOTING

This chapter provides a checklist for the various interface types. Locate the checklist relative to the interface used and perform each of the troubleshooting tasks until the problem has been isolated.

| PAR | ALLEL INTERFACE                                                                                                    |
|-----|----------------------------------------------------------------------------------------------------|
| СНК | TROUBLESHOOTING STEP                                                                                                    |
|     | Ensure the interfaces or interface card are correctly installed. Run self-test to verify.                                                                                                    |
|     | Ensure the printer cable is connected to the appropriate LPT port on the host computer. If using a Windows printer driver, ensure the correct port is selected.                                                                                                    |
|     | Ensure a IEEE1284 printer cable is being used.                                                                                                    |
|     | Ensure the host's peripheral settings are set to ECP for faster throughput. Refer to the computer manufacturer's documentation for details.                                                                                                    |
|     | Ensure the printer is receiving information from the computer using the Receive Buffer Hex Dump mode. Refer to that procedure within this manual for instructions. The command stream should be continuous and possess 0Dhex and/or 0Ahex (carriage return and line feed) characters throughout. However, there should not be either located between the start ( <esc>A and the stop (<esc>Z) commands.</esc></esc> |
|     | Try another port to isolate the problem.                                                                                                    |
|     | Replace the main circuit board if determined to be the problem.                                                                                                    |

#### **RS232 SERIAL INTERFACE**

| СНК | TROUBLESHOOTING STEP                                                                                                    |
|-----|----------------------------------------------------------------------------------------------------|
|     | Ensure the correct interface module is correctly installed. Run self-test to verify.                                                                                                    |
|     | Ensure the serial cable (Null Modem) meets specifications and is correctly connected at each end.                                                                                                    |
|     | Ensure the serial cable is not defective.                                                                                                    |
|     | Ensure the communication parameters for the baud rate, parity, data bits and stop bits are consistent with those being sent from the host computer.                                                                                                    |
|     | Ensure the printer is receiving information from the computer using the Receive Buffer Hex Dump mode. Refer to that procedure within this manual for instructions. The command stream should be continuous and possess 0Dhex and/or 0Ahex (carriage return and line feed) characters throughout. However, there should not be either located between the start ( <esc>A and the stop (<esc>Z) commands.</esc></esc> |
|     | Try another port to isolate the problem.                                                                                                    |
|     | Replace the main circuit board if determined to be the problem.                                                                                                    |

### **UNIVERSAL SERIAL BUS (USB) INTERFACE**

If nothing prints during a test print, verify the device drivers have been successively installed by performing the following:

| СНК | TROUBLESHOOTING STEP                                                                  |
|-----|---------------------------------------------------------------------------------------|
|     | Click on Start, Settings, and then Control Panel.                                     |
|     | Click on System within the new window.                                                |
|     | Click on the Device Manager tab.                                                      |
|     | Ensure that the View Device By Type is checked.                                       |
|     | Scroll to SATO-USB Device and ensure that errors do not exist. Reinstall as required. |
|     | Reboot the PC and the printer.                                                        |

| LAN ETHERNET INTERFACE |                                                                                                    |  |
|------------------------|----------------------------------------------------------------------------------------------------|--|
| СНК                    | TROUBLESHOOTING STEP                                                                                                    |  |
|                        | Ensure the interface has been correctly configured. Wait two minutes and run self-test to verify. If a test label does not print, there may be a hardware problem.                            |  |
|                        | Ensure the cable and its ports are not defective.                                                                                                    |  |
|                        | Ensure that a faulty print server or other protocol related scenarios are not creating a queue setup issue. Systematically perform checks and tests to isolate the cause.                     |  |
|                        | If using TCP/IP, ensure a valid IP address is specified and that all parameters are correct (subnet mask, gateway, etc.). Attempt to PING the IP address assigned to the network interface.   |  |
|                        | If using a repeater or hub, ensure the SQE is turned off. Also ensure the repeater port is not defective by trying the print server on another port.                                          |  |
|                        | Install the IPX/SPX protocol on a workstation to determine if the network device can be discovered via the MAC address. If able, configure the appropriate protocols and retest connectivity. |  |
|                        | Use a crossover cable to isolate the printer from the network by connecting from the interface and workstation. Verify that the parameters match on each. Test connectivity.                  |  |

## 802.11G WIRELESS INTERFACE

| СНК | TROUBLESHOOTING STEP                                                                                                    |
|-----|----------------------------------------------------------------------------------------------------|
|     | Ensure the antenna is properly and completely installed.                                                                                                    |
|     | Ensure the wireless card is properly installed.                                                                                                    |
|     | Ensure the green connection lights on the back of the interface board are illuminated.                                                                                                    |
|     | If not obtaining an IP address, check the SSID or encryption and ensure those were properly entered.                                                                                                    |
|     | To determine the IP address obtained through the DHCP wireless device, power off the printer, place switch 3 in the upward position on the wireless card and reinsert it into the printer, and power the printer on. Wait approximately 30 seconds for a print out of configurations. |

| CENTRONICS INTERFACE |                                                                                                    |  |
|----------------------|----------------------------------------------------------------------------------------------------|--|
| СНК                  | TROUBLESHOOTING STEP                                                                                                    |  |
|                      | Ensure the interface module is correctly installed. Run self-test to verify.                                                                                                    |  |
|                      | Ensure the printer cable is connected to the appropriate LPT port on the host computer. If using a Windows printer driver, ensure the correct port is selected.                                                                                                    |  |
|                      | Ensure the host's peripheral settings are set for Centronics output for faster throughput. Refer to the computer manufacturer's documentation for details.                                                                                                    |  |
|                      | Ensure the printer is receiving information from the computer using the Receive Buffer Hex Dump mode. Refer to that procedure within this manual for instructions. The command stream should be continuous and possess 0D Hex and/ or 0A Hex (carriage return and line feed) characters throughout. However, there should not be either located between the start ( <esc>A and the stop (<esc>Z) commands.</esc></esc> |  |
|                      | Replace the main circuit board with another to isolate the problem.                                                                                                    |  |

## **TEST PRINT TROUBLESHOOTING**

Chapter provides instruction on special printing to identify and resolve specific print problems.

#### **HEX DUMP**

Allows the operator to determine if there were problems in the downloading of data. The contents of the print buffer can be examined using the Hex Dump Mode. In the left column, each line of data received is numbered. The center column provides the data in hexadecimal format. And in the right column, same data is provided in the ASC II format. Follow the flow chart provided below to perform this activity.

#### **TEST LABEL PRINTING**

Allows the operator to identify specific problems regarding mechanical performance and setup. The test label is designed to assist in the identification of print problems. Follow the flow chart provided below to perform this activity.

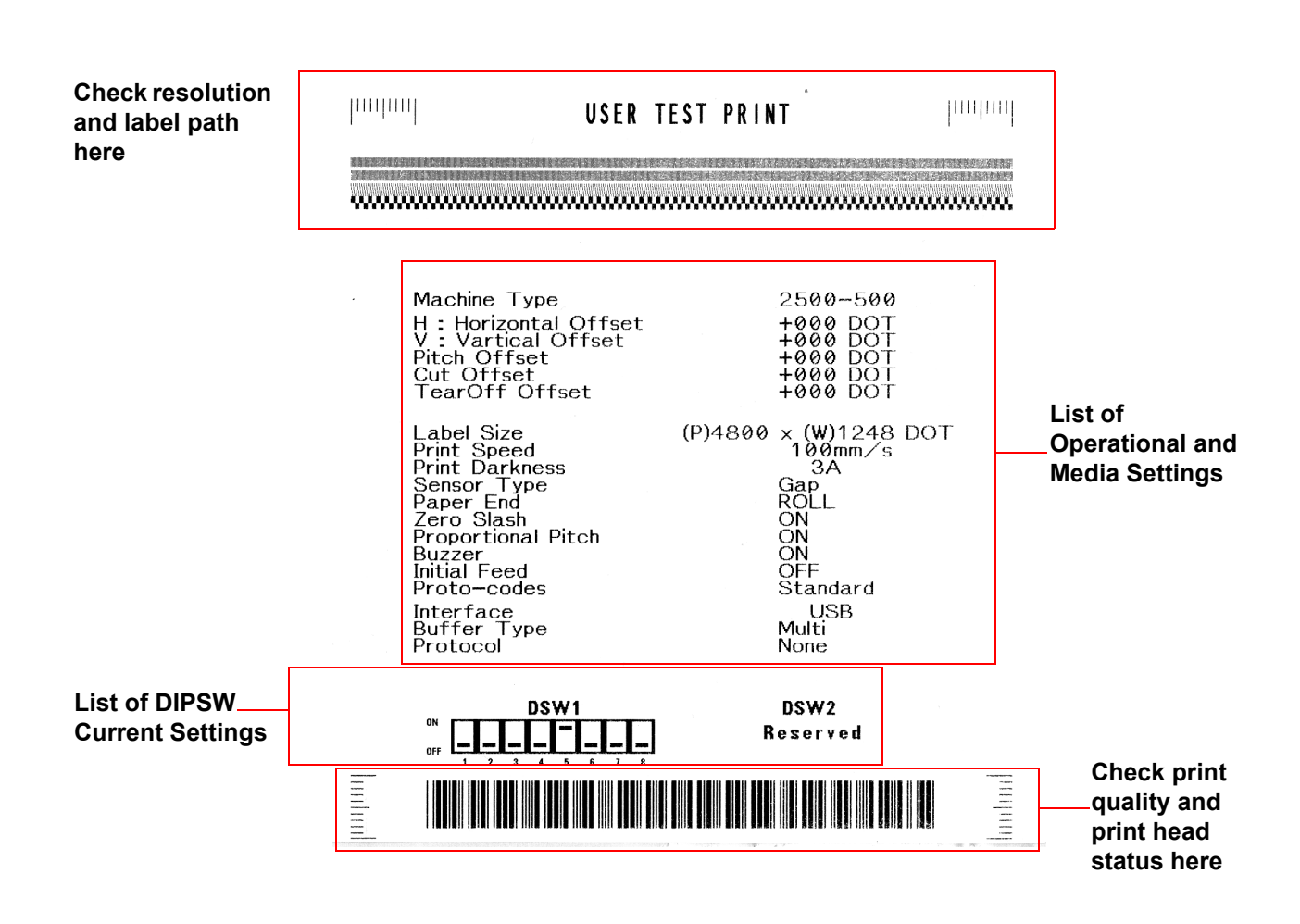

#### Figure 6-2, Sample Test Label

Unit 6: Maintenance

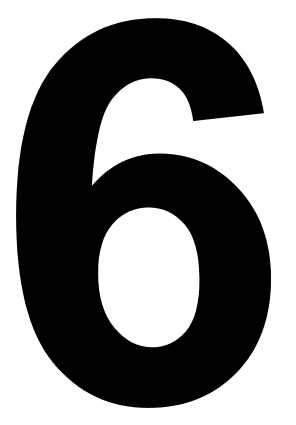

# MAINTENANCE

- Cleaning Procedures
- Replacement Procedures
- Adjustment Procedures

# CLEANING PROCEDURES

Cleaning of the printer is a necessary maintenance activity to ensure print quality and longer printer life. There are two basic types of cleaning involved; the removal of loose debris and the removal of residue.

Use a soft cloth and/or a pneumatic blower to remove debris from the printer. This process should be performed prior to the removal of residue. To remove residue, apply SATO Solvent (available separately) or isopropryl alcohol to a clean cotton swab and gently wipe the entire surface of the print head and platen roller clean.

Of particular importance is the care and maintenance of Print Heads. Efforts should be made to educate printer operators and their supervisors to refer to this Operator's Manual or other relevant documentation when cleaning the print head, platen and rollers. Regular cleaning regimes should be enforced to make sure that he printer and the immediate production area are cleaned regularly to minimize dust buildup. Properly adjustment of the print head balance should be done periodically, and the use of certified SATO consumables will maximize output quality and minimize print head replacement. For pre-printed labels, ensure that ad-hoc testing is conducted so that the materials are print-head safe.

Finally, efforts should be made to ensure that operators and their supervisors do not compensate for print quality problems by adjusting print darkness/print speed settings unnecessarily. When print heads show signs of problems, do not allow them to continue being used. To this end, SATO Service Contracts are highly recommended, to help businesses to reduce downtime while maximizing the durability and usable life of the printer.

WARNING: DISCONNECT POWER TO THE PRINTER AND ALLOW THE LATTER TO COOL TO ROOM TEMPERATURE PRIOR TO CLEANING. EXCERSIZE CARE WHEN CLEANING TO PREVENT PERSONAL INJURY.

**CAUTION:** IF USING A PNEUMATIC BLOWER TO REMOVE DEBRIS FROM THE PRINTER, EXCERSIZE CARE TO PREVENT PRINT HEAD DAMAGE.

Figure 6-1, Print Head Replacement

#### ADJUSTMENT PROCEDURES

This section provides information on user maintenance for the SATO Ct4xxi printer. This section contains the following information.

- Adjusting the Print Quality
- Cleaning the Print Head, Platen and Rollers
- Replacing the Print Head

#### ADJUSTING THE PRINT QUALITY

The SATO CT4xxi printer is equipped with two different methods of adjusting the quality of the print **print darkness** and **print speed**.

When adjusting the printer for optimum print quality, a barcode verifier system is highly recommended for evaluating the printouts. The human eye is a poor judge of the relative widths of the bars in a symbol, a characteristic that is extremely important for good bar code quality.

#### **Print Darkness**

This adjustment allows the user to control (within a specified range) the amount of power that is used to activate the print head heating elements. It is important to find a proper print darkness level based on your particular label. The printed images should not be too light nor should the edges of text or graphics be smudged. Instead, the edges of each image should be crisp and well defined.

Once the range has been selected, the PRINT Potentiometer (VR1) on the front panel can be used to make finer adjustments. It provides a continuous range of adjustment, allowing you to make precise changes. Use a small cross-point screwdriver, turning clockwise for darker print and counterclockwise for lighter print. See page 3-3 for instructions on performing potentiometer adjustments

#### **Print Speed**

The other method of controlling print quality is by controlling the speed at which the label is printed. It is especially critical when printing "ladder" bar codes (bar codes printed with the bars parallel to the print line). When printing a "ladder" bar code, it is important to allow the head to cool sufficiently before stepping to the next position. If it does not have sufficient time to cool, the bar will be "smeared" on the trailing edge. The adjustment can be made via standard SBPL commands. For more information refer to the SBPL Programming Reference.

#### **CLEANING THE PRINT HEAD, PLATEN AND ROLLERS**

#### **Cleaning the Print Head**

- 1. Before starting, get ready an approved cleaning kit from your SATO dealer or the kit supplied with the printer. Make sure the printer is OFF, and remove the power cable.
- 2. Lift up the Top Cover and locate the Print Head Assembly which is mounted under the cover.
- 3. Apply Thermal Print Head Cleaner to a cotton swab.
- 4. The Print Head faces downward along the front edge of the assembly. Pass the end of the dampened swab along the entire width of the Print Head.
- 5. Check for any black coloring or adhesive on the swab after cleaning.
- 6. Repeat if necessary until the swab is clean after it is passed over the head.
- 7. The head should be cleaned at least every time the label roll is changed, and more often in harsh environments.

#### **Clearning Stubborn Debris on the Print Head**

- 1. If certain stains on the print head cannot be removed easily with cotton swabs dabbed in cleaning solution, obtain cleaning sheets designed for cleaning print heads (for such supplies, contact your SATO dealer).
- 2. Load the cleaning sheet with the rough side facing the print head. Follow any other instructions or precautions printed on any leaflet that may accompany the cleaning sheet.
- 3. With the printer turned OFF, and the Top Cover closed, slowly pull the cleaning sheet outwards. Repeat the process until the print head is clean.

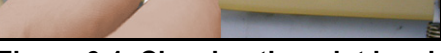

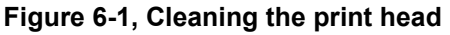

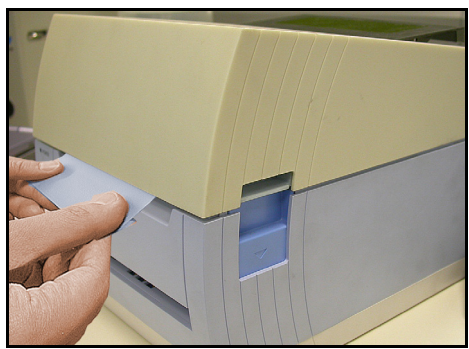

Figure 6-2, Using the Cleaning Sheet

#### CLEANING THE PRINT HEAD, PLATEN AND ROLLERS (CONT'D)

#### **Cleaning the Platen and Paper Roller**

- 1. Before starting, get ready an approved cleaning kit from your SATO dealer or the kit supplied with the printer. Make sure the printer is OFF, and remove the power cable.
- 2. Lift up the Top Cover.
- 3. The platen roller is the black rubber roller near the front panel. The print rollers are located at the print head assembly, near the fanfold-label loading window.
- 4. Wet some cotton swabs with cleaning solution. While rotating the platen roller with your fingers, clean the entire length of the roller using one or more cotton swabs. The roller should be cleaned of any label or adhesive residue.
- 5. Repeat the whole cleaning process if necessary. The platen and rollers should be cleaned whenever foreign matter such as dust or adhesive is present.

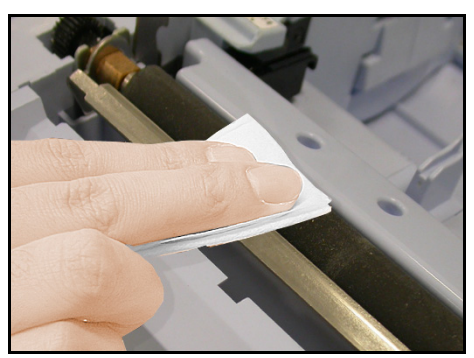

Figure 6-4, Cleaning the platen

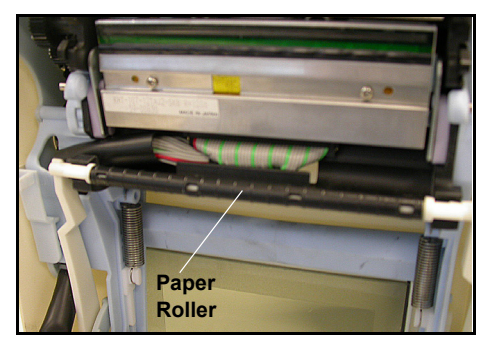

Figure 6-4, Cleaning the rollers

#### **RELEASING/REPLACING THE PRINT HEAD**

The print head on the printer is a user-replaceable item. If it becomes damaged for any reason, it can be easily removed and replaced. Contact your local SATO representative for information on obtaining a new print head. You will also need a No. 2 Phillips screwdriver (a magnetic tip is helpful) for the replacement procedure.

- 1. Make sure the printer is OFF, and remove the power cable.
- 2. Lift up the Top Cover.
- 3. Locate the small center tab (see red arrow) above the print head. Press and hold down this tab. At the same time, pull the whole print head below it, downwards if it does not drop downwards automatically.

The cable connector (circled red here) at the rear of the print head is now exposed. Pull the print head downwards, then gently disconnect the print head from the cable.

4. Carefully attach a replacement print head to the cable connector. The connectors are keyed so that they can only be inserted in the correct orientation.

#### Note:

While handling the print head, be careful not to scratch the printing surface of the print head. Scratching the surface will cause permanent and irreparable damage that is not covered by the warranty!

- 5. Reinsert the print head into the printer, making sure that the metal slots at the two sides of the print head fit back over the round purple pivots on the printer (see circled area here).
- 6. Press and hold down the center tab (see red arrow) which was previously used to release the print head. Push the print head upwards so that it snaps into place.
- 7. Release the center tab and close the Top Cover. Proceed to perform a test print to ensure that the print head is connected properly.

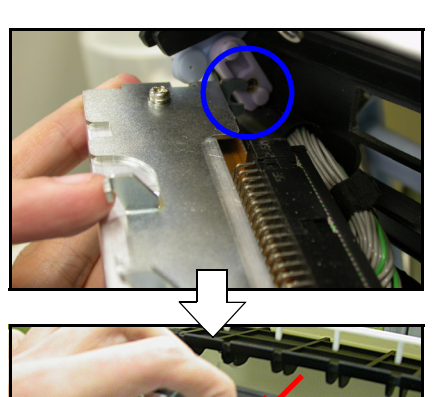

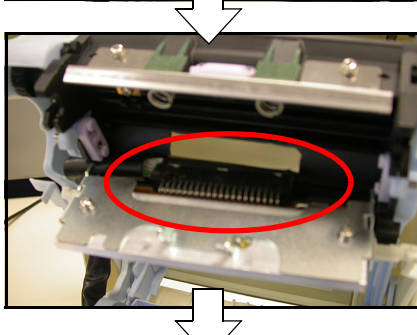

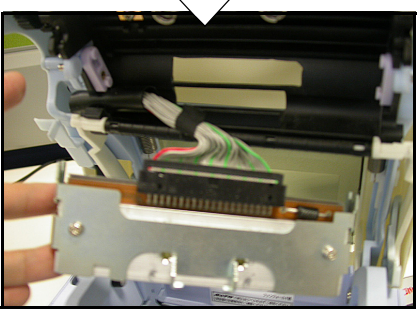

#### **CLEANING THE SENSOR**

The gap sensor is used to control the positioning of the label. It is a transmissive see-thru sensor that detects the edge of the label by sensing through the backing paper which is translucent and detecting the presence of the opaque label.

So when dust, dirt or other foreign matter interferes with the light path of the sensor, erratic label positioning occurs. The sensor should thus be cleaned regularly, after every two rolls of labels.

- 1. Turn the printer OFF and remove the power cable.
- 2. Open the Top Cover.
- 3. Locate the sensor located next to the yellow screwdriver, near the left-hand side label guide so that it moves whenever the Label Guide are adjusted for different media widths.
- 4. Apply Thermal Print Head Cleaner to a cotton swab.
- 5. Use the cotton swab to clean any foreign matter from the exposed surface of the sensor by inserting the cotton tip in the paper slot and briskly cleaning it with a back and forth motion.

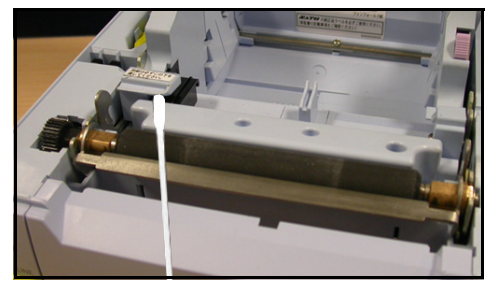

Unit 6: Maintenance
# 7

## SATO GROUP OF COMPANIES

## SATO GROUP OF COMPANIES

#### Asia Pacific & Oceania Region

#### SATO ASIA PACIFIC PTE. LTD.

438B Alexandra Road #09-01/02, Alexandra Technopark, Singapore 119968 Tel: +65-6271-5300 Fax: +65-6273-6011 Email: technical@satoasiapacific.com www.satoasiapacific.com

#### SATO AUTO-ID MALAYSIA SDN. BHD.

No.25, Jalan Pemberita U1/49, Temasya Industrial Park, Section U1, 40150 Shah Alam, Selangor Darul Ehsan, Malaysia Tel: +60-3-7620-8901 Fax: +60-3-5569-4977 Email: service@satosms.com.my www.satoasiapacific.com

#### SATO AUTO-ID (THAILAND) CO., LTD.

292/1 Moo 1 Theparak Road, Tumbol Theparak, Amphur Muang, Samutprakarn 10270, Thailand Tel: +66-2-736-4460 Fax: +66-2-736-4461 Email: technical@satothailand.com www.satothailand.co.th

#### SATO SHANGHAI CO., LTD.

307 Haining Road, ACE Bldg, 10th Floor, Hongkou Area, Shanghai 200080, China Tel: +86-21-6306-8899 Fax: +86-21-6309-1318 Email: tech@satochina.com www.satochina.com

#### SATO ASIA PACIFIC PTE. LTD. Korea Representative Office

6F, Korea Housing Center, Yeouido-dong 45-11, Yeongdeungpo-gu, Seoul 150-736, Korea Tel: +82-2-761-5072 Fax: +82-2-761-5073 Email: technical@satoasiapacific.com www.satokorea.com

### SATO ASIA PACIFIC PTE. LTD.

India Representative Office Regus Level 2, Connaught Place, Bund Garden Road, Pune. 411001, India Tel: +91-20-4014-7747 Fax: +91-20-4014-7576 Email: technical@satoasiapacific.com www.satoasiapacific.com

# SATO ASIA PACIFIC PTE. LTD. in Ho Chi Minh City

#### Vietnam Representative Office

Level 6, Room 615.6, Me Linh Point Tower 2 Ngo Duc Ke Street, District 1, Ho Chi Minh City, Vietnam Tel: +84-8-3520-3008 Fax: +84-8-3520-2800 Email: technical@satoasiapacific.com www.satoasiapacific.com

#### SATO AUSTRALIA PTY LTD.

1/1 Nursery Avenue, Clayton Business Park, Clayton, VIC 3168, Australia Tel: +61-3-8814-5330 Fax: +61-3-8814-5335 Email: enquiries@satoaustralia.com www.satoaustralia.com

#### SATO NEW ZEALAND LTD.

30 Apollo Drive, Mairangi Bay Auckland, New Zealand Tel: +64 9-477-2222 Fax: +64-9-477-2228 Email: global.warranty@satonewzealand.com www.satonewzealand.com

#### **European Region**

#### SATO LABELLING SOLUTIONS EUROPE GmbH (GERMANY)

Ersheimer Straße 71, 69434 Hirschhorn, Germany Tel: +49-6272-9201-0 Fax: +49-6272-9201-399 Email: service@de.satoeurope.com www.satoeurope.com

#### SATO BENELUX B.V. (NETHERLANDS)

Techniekweg 1b, 3481 MK Harmelen, Netherlands Tel.: +31-348-444437 Fax: +31-348-446403 Email: info@nl.satoeurope.com www.satoeurope.com

#### SATO LABELLING SOLUTIONS EUROPE GmbH (ITALY)

Viale Europa 39/1, 20090 Cusago, Milano, Italy Tel.: +39-02-903-944-64 Fax: +39-02-903-940-35 Email: info@it.satoeurope.com www.satoeurope.com

#### SATO POLSKA SP. Z O.O.

ul. Wrocławska 123, Radwanice, 55-015 Św. Katarzyna, Poland Tel: +48-71-381-03-60 Fax: +48-71-381-03-68 Email: info@sato.pl www.sato.pl

#### SATO IBERIA S.A.U.

Dels Corrals Nous, 35-39 Pol. Can Roqueta, 08202 - Sabadell Barcelona, Spain Tel: +34-902-333-341 Fax: +34-902-333-349 Email: info@es.satoeurope.com www.satoeurope.com

#### SATO FRANCE S.A.S.

Parc d'Activités, Rue Jacques Messager, 59 175 Templemars, France Tel: +33-3-20-62-96-40 Fax: +33-3-20-62-96-55 Email: info@fr.satoeurope.com www.satoeurope.com

#### SATO UK LTD.

Valley Road, Harwich, Essex CO12 4RR, United Kingdom Tel: +44-1255-240000 Fax: +44-1255-240111 Email: enquiries@satouk.com www.satouk.com

#### **American Region**

#### SATO AMERICA, INC.

10350-A Nations Ford Road, Charlotte, NC 28273, U.S.A. Tel: +1-704-644-1650 Fax: +1-704-644-1662 www.satoamerica.com

## SATO LABELING SOLUTIONS AMERICA, INC.

1140 Windham Parkway, Romeoville, Illinois 60446, U.S.A. Tel: +1-630-771-4200 Fax: +1-630-771-4210 www.satolabeling.com

 Latest contact information of worldwide SATO operations can be found on the Internet at www.satoworldwide.com

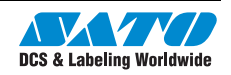

Free Manuals Download Website <u>http://myh66.com</u> <u>http://usermanuals.us</u> <u>http://www.somanuals.com</u> <u>http://www.4manuals.cc</u> <u>http://www.4manuals.cc</u> <u>http://www.4manuals.cc</u> <u>http://www.4manuals.com</u> <u>http://www.404manual.com</u> <u>http://www.luxmanual.com</u> <u>http://aubethermostatmanual.com</u> Golf course search by state

http://golfingnear.com Email search by domain

http://emailbydomain.com Auto manuals search

http://auto.somanuals.com TV manuals search

http://tv.somanuals.com